# Использование VMS Tecsar (Video Management System

# Tecsar)

# Руководство

### Содержание

| 1. Установка                                                   | 1  |
|----------------------------------------------------------------|----|
| 1.1 Установка VMS Tecsar                                       | 1  |
| 2. Руководство по использованию VMS Tecsar                     | 4  |
| 2.1 Управление функциями настройки и инструкции по действиям   | 5  |
| 2.1.1 Вход                                                     | 5  |
| 2.1.2 Добавление оборудования                                  | 6  |
| 2.1.2.1 Добавление найденного оборудования                     | 6  |
| 2.1.2.2 Настройка автоматического подключения                  | 8  |
| 2.1.2.3 Добавление оборудования вручную                        | 9  |
| 2.1.2.3.1 Добавление оборудования по IP-адресу                 | 9  |
| 2.1.2.3.2. Добавление оборудования по серийному номеру         | 9  |
| 2.1.2.4 Изменение свойств устройства                           | 10 |
| 2.1.2.5 Удаление оборудования                                  | 11 |
| 2.1.3 Конфигурация накопителя                                  | 11 |
| 2.1.3.1 Настройка пути хранения, типа потока, времени хранения | 12 |
| 2.1.3.2 Настройка типа записи, смена времени                   | 13 |
| 2.1.3.3 Настройка атрибутов плана                              | 14 |
| 2.1.3.4 Настройка шаблона                                      | 15 |
| 2.1.4. Управление пользователями                               | 16 |
| 2.1.4.1 Указание информации о пользователе                     | 17 |
| 2.1.4.2 Изменение информации о пользователе                    | 18 |
| 2.1.4.3 Удаление пользователя                                  | 19 |
| 2.1.5 Настройки системных параметров                           | 19 |
| 2.1.5.1 Настройка основных параметров                          | 20 |

| 2.1.5.2 Настройки администрирования                     | 21 |
|---------------------------------------------------------|----|
| 2.1.5.2.1 Настройка состояния сервиса                   | 21 |
| 2.1.5.2.2 Импорт и экспорт конфигурации клиента         | 22 |
| 2.1.6 Настройки просмотра                               | 22 |
| 2.1.6.1 Редактор просмотра                              | 23 |
| 2.1.6.1.1 Новый просмотр                                | 23 |
| 2.1.6.1.2 Редактор просмотра контента                   | 23 |
| 2.1.6.1.3 Изменение названия просмотра                  | 26 |
| 2.1.6.1.4 Удалить просмотр                              | 26 |
| 2.1.6.1.5 Установить очередь просмотра                  | 26 |
| 2.1.6.1.6 Сохранение изменений                          | 27 |
| 2.2 Описание функций и действий                         | 28 |
| 2.2.1 Просмотр                                          | 28 |
| 2.2.1.1 Параметры просмотра                             | 28 |
| 2.2.1.2 Переключение просмотра видео                    | 29 |
| 2.2.1.3 Выбор камеры для просмотра                      | 30 |
| 2.2.1.4 Управление РТZ                                  | 30 |
| 2.2.1.5 Функции панели инструментов видеоокна           | 31 |
| 2.2.1.6 Просмотр очереди                                | 32 |
| 2.2.1.7 Полноэкранный просмотр                          | 32 |
| 2.2.2 Воспроизведение                                   | 33 |
| 2.2.2.1 Параметры интерфейса воспроизведения            | 33 |
| 2.2.2. Воспроизведение видео платформы                  | 34 |
| 2.2.2.1 Переключение просмотра в режиме воспроизведения | 34 |
| 2.2.2.2 Выбор камеры воспроизведения видео              | 35 |
| 2.2.2.3 Поиск видео                                     | 35 |
| 2.2.2.4 Воспроизведение видео                           | 35 |
| 2.2.2.4.1 Синхронное воспроизведение                    | 35 |
| 2.2.2.4.2 Независимое воспроизведение                   | 36 |
| 2.2.2.4.3 Циклическое воспроизведение                   | 37 |
| 2.2.2.3 Экспорт видео с платформы                       | 37 |

| 2.2.2.4 Воспроизведение с устройства            | 41 |
|-------------------------------------------------|----|
| 2.2.2.4.1 Выбор видеокамеры для воспроизведения | 42 |
| 2.2.2.4.2 Поиск видео                           | 42 |
| 2.2.2.4.3 Воспроизведение видео                 | 43 |
| 2.2.2.5 Экспорт записей оборудования            | 44 |
| 2.2.3 Электронная карта                         | 45 |
| 2.2.3.1 Редактирование электронной карты        | 45 |
| 2.2.3.1.1 Изменить электронную карту            | 46 |
| 2.2.3.1.2 Добавление камер на карту             | 46 |
| 2.2.3.1.3 Добавление других элементов           | 47 |
| 2.2.3.2 Просмотр электронной карты              | 48 |
| 2.2.4 Список экспорта                           | 49 |
| 3 Выход                                         | 50 |

### 1. Установка

### 1.1 Установка VMS Tecsar

Перед использованием VMS Tecsar вам необходимо ее установить, используйте следующие шаги установки:

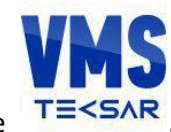

Шаг 1. Дважды щелкните

Появится диалоговое окно «Выбрать язык установки»:

| Выберит | е язык установки                                                | ×      |
|---------|-----------------------------------------------------------------|--------|
| VMS     | Выберите язык, который будет использован<br>процессе установки: | в      |
|         | English                                                         | $\sim$ |
|         | ОК Отмена                                                       |        |

Шаг 2. В раскрывающемся списке языков выберите язык установки «English» и нажмите «OK».

Появится диалоговое окно «Добро пожаловать в мастер установки VMS Tecsar».

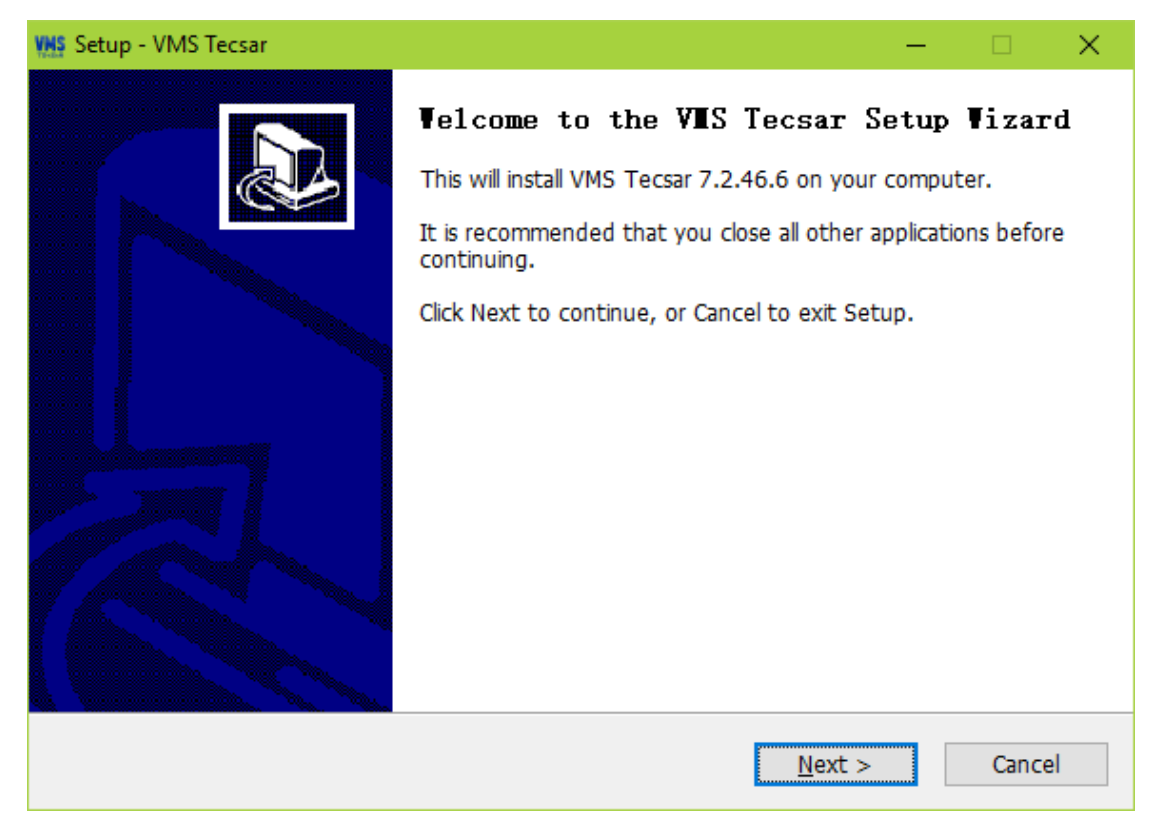

Шаг 3. Нажмите «Далее>» (Next>).

Появится диалоговое окно «Путь установки», как показано ниже:

| Ms Setup - VMS Tecsar                                                          | -      |            | × |
|--------------------------------------------------------------------------------|--------|------------|---|
| Select Destination Location<br>Where should VMS Tecsar be installed?           |        | <b>2</b> 2 | D |
| Setup will install VMS Tecsar into the following folder.                       |        |            |   |
| To continue, click Next. If you would like to select a different folder, click | Browse |            |   |
| C:\Program Files (x86)\VMS Tecsar                                              | Brows  | e          |   |
|                                                                                |        |            |   |
| At least 142,6 MB of free disk space is required.                              |        |            |   |
| English                                                                        |        | Cancel     |   |

Система откроет окно, в котором предложит создать стартовый ярлык программы.

| VMS Setup - VMS Tecsar                                                         | —             |       | $\times$ |
|--------------------------------------------------------------------------------|---------------|-------|----------|
| Select Start Menu Folder<br>Where should Setup place the program's shortcuts?  |               |       | Þ        |
| Setup will create the program's shortcuts in the following Start I             | Menu fo       | lder. |          |
| To continue, click Next. If you would like to select a different folder, click | k Brows       | e.    |          |
| VMS Tecsar                                                                     | B <u>r</u> ov | vse   |          |
|                                                                                |               |       |          |
|                                                                                |               |       |          |
|                                                                                |               |       |          |
|                                                                                |               |       |          |
|                                                                                |               |       |          |
|                                                                                |               |       |          |
| English                                                                        |               | Cance | el       |

Шаг 4. Нажмите «Далее>» (Next>).

Шаг 5. Нажмите «Далее>»(Next>) для продолжения установки.

После успешной установки программного обеспечения отобразится окно:

| VMS Setup - VMS Tecsar | - 🗆 ×                                                                                                    |
|------------------------|----------------------------------------------------------------------------------------------------|
|                        | Completing the VIIS Tecsar Setup Vizard<br>Setup has finished installing VMS Tecsar on your computer. The<br>application may be launched by selecting the installed icons.<br>Click Finish to exit Setup.<br>☐ Launch VMS Tecsar |
|                        | <u>F</u> inish                                                                                                    |

### 2. Руководство по использованию VMS Tecsar

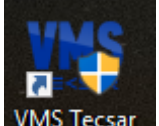

Дважды щелкните значок VMS Tecsar на Рабочем столе, чтобы запустить VMS Tecsar.

Когда вы используете программу VMS Tecsar в первый раз, вам нужно создать суперпользователя.

|                   | VMS Login                 | ×                |
|-------------------|---------------------------|------------------|
| The first login o | of this system,please add | a administrator. |
|                   | User                      |                  |
|                   | •                         |                  |
|                   | Password                  |                  |
|                   |                           |                  |
|                   | Repeat password           |                  |
|                   |                           |                  |
|                   | Add                       |                  |

Когда суперпользователь успешно добавлен, программа автоматически переходит к основному интерфейсу. С этого момента в интерфейс могут быть добавлены устройства, к устройствам могут быть добавлены определенные пользователи и указания по действиям.

|                        |                              |                | Monitor C | ient |                   | 2017/11/30 20:07:37 🕞 — 🗗 🕻    |
|------------------------|------------------------------|----------------|-----------|------|-------------------|--------------------------------|
| 📮 Home 🛛 🖲 Dev         | vice Man                     |                |           |      |                   |                                |
| Added Devices (Devices | :0, Selected:0, Total Channe | els:0 )        |           |      |                   |                                |
| Device Name            |                              |                |           |      |                   |                                |
|                        |                              |                |           |      |                   |                                |
| Add Edit               | Delete                       | nels:421 )     |           |      |                   |                                |
| Device Name            |                              |                |           |      |                   | Firmware Version               |
| NVR                    | Herospeed,NVR                |                |           |      | 62:9C:1A:28:55:25 | NVR_HI3520D_4_v5.1.39          |
| NVR                    | Herospeed,NVR                | 172.18.190.186 |           |      | 00:0A:30:38:64:B8 | NVR_HI3535_25_v6.1.47.1        |
| NVR                    | Herospeed,NVR                |                |           |      | 00:00:41:38:35:2F | NVR_HI3536_36_V7.1.40.4.VR     |
| NVR                    | Herospeed,NVR                | 172.18.197.88  |           |      | 44:43:3A:33:33:3A | NVR_HI3520D_4_V7.1.45.4        |
| DVR                    | Herospeed,XVR                |                |           |      | 6A:85:EA:2F:F6:14 | SDL_DVR_3531A_334S_8_v7.1.48.3 |
| NVR                    | Herospeed,NVR                | 172.18.194.184 |           |      | 1A:1D:1F:38:64:D3 | NVR_WIFIHI3520D2G_4_V7.1.49.4  |
| Add to Refresh 🔻       |                              |                |           |      |                   |                                |

Информация:

Первый пользователь, добавленный в систему, является суперпользователем, • он обладает наивысшими правами.

• Для обеспечения безопасности вы должны использовать сложный пароль для суперпользователя.

### 2.1 Управление функциями настройки и инструкции по действиям

Администраторы могут использовать эти настройки для конфигурирования оборудования и работы с другими пользователями.

### 2.1.1 Вход

В зависимости от разрешений пользователей можно условно разделить на администраторов и операторов. Различные типам пользователя соответствуют разные права.

|                              | × |
|------------------------------|---|
| VMS Login                    |   |
|                              |   |
| User                         |   |
| admin                        |   |
| Password                     |   |
|                              |   |
| Remember Password Auto Login |   |
| Connect                      |   |
|                              |   |
|                              |   |

Войдите в основной интерфейс:

|            |                |                |             | Monitor Client |          | 2017/11/30 20:10:54 🕞 — 🗗 🗙 |
|------------|----------------|----------------|-------------|----------------|----------|-----------------------------|
| 📑 Home     |                |                |             |                |          |                             |
| Main       |                |                |             |                |          |                             |
| Live       | Local Playback | RemotePlayback | EMap        |                |          |                             |
| Management |                |                |             |                |          |                             |
| Device     | User           | Storage        | Export List | View Setup     | Settings |                             |
| Other      |                |                |             |                |          |                             |
| <b>\$</b>  |                |                |             |                |          |                             |
| About      |                |                |             |                |          |                             |
|            |                |                |             |                |          |                             |
|            |                |                |             |                |          |                             |

### 2.1.2 Добавление оборудования

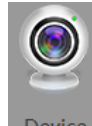

Добавьте новые устройства, используя модуль управления Device . Произойдет

сканирование наличия аппаратных устройств в локальной сети и они автоматически будут отображены, как показано ниже.

|                           |                              | 1              | Monitor Cli | ent |                   | 2017/11/30 20:12:12 🕞 — 🖧 🗙    |
|---------------------------|------------------------------|----------------|-------------|-----|-------------------|--------------------------------|
| 📮 Home 🛛 💩 Devic          | e Man                        |                |             |     |                   |                                |
|                           |                              |                |             |     |                   |                                |
| Added Devices (Devices:0, | Selected:0, Total Channels   |                |             |     |                   |                                |
| Device Name               |                              |                |             |     |                   |                                |
|                           |                              |                |             |     |                   |                                |
|                           |                              |                |             |     |                   |                                |
|                           |                              |                |             |     |                   |                                |
|                           |                              |                |             |     |                   |                                |
|                           |                              |                |             |     |                   |                                |
|                           |                              |                |             |     |                   |                                |
| Add Edit                  | Delete                       |                |             |     |                   |                                |
|                           |                              |                |             |     |                   |                                |
| Online Devices (Devices:7 | 3, Selected:0, Total Channel |                |             |     |                   |                                |
| Device Name               |                              |                |             |     |                   | Firmware Version               |
| NVR                       | Herospeed,NVR                |                |             |     | 1A:1D:1F:38:64:D3 | NVR_WIFIHI3520D2G_4_V7.1.49.4  |
| NVR                       | Herospeed,NVR                |                |             |     | 00:0A:30:38:64:B8 | NVR_HI3535_25_v6.1.47.1        |
| NVR                       | Herospeed,NVR                |                |             |     |                   | NVR_HI3520D_4_v5.1.39          |
| NVR                       | Herospeed,NVR                |                |             |     | 00:00:41:38:35:2F | NVR_HI3536_36_V7.1.40.4.VR     |
| NVR                       | Herospeed, NVR               |                |             |     | 44:43:3A:33:33:3A | NVR_HI3520D_4_V7.1.45.4        |
| DVR                       | Herospeed,XVR                | 172.18.195.123 |             |     | 6A:85:EA:2F:F6:14 | SDI_DVR_3531A_334S_8_v7.1.48.3 |
| Add to Refresh -          |                              |                |             |     |                   |                                |

### 2.1.2.1 Добавление найденного оборудования

Выберите нужное оборудование и нажмите

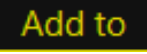

|                        |                               |                | Monitor Cli | ent |                   |                                |
|------------------------|-------------------------------|----------------|-------------|-----|-------------------|--------------------------------|
| 📑 Home 🛛 🖲 Dev         | vice Man                      |                |             |     |                   |                                |
|                        |                               |                |             |     |                   |                                |
| Added Devices (Devices | :0, Selected:0, Total Channel | s:0 )          |             |     |                   |                                |
| Device Name            |                               |                |             |     |                   |                                |
|                        |                               |                |             |     |                   |                                |
| Add Edit               | Delete                        | Hs:457 )       |             |     |                   |                                |
| Device Name            |                               |                |             |     |                   | Firmware Version               |
|                        | Herospeed, NVR                | 172.18.194.184 |             |     | 1A:1D:1F:38:64:D3 | NVR_WIFIHI3520D2G_4_V7.1.49.4  |
| NVR                    | Herospeed, NVR                |                |             |     | 00:0A:30:38:64:88 | NVR_HI3535_25_v6.1.47.1        |
| NVR                    | Herospeed,NVR                 |                |             |     | 62:9C:1A:28:55:25 | NVR_HI3520D_4_v5.1.39          |
| NVR                    | Herospeed,NVR                 |                |             |     | 00:00:41:38:35:2F | NVR_HI3536_36_V7.1.40.4.VR     |
| NVR                    | Herospeed, NVR                |                |             |     | 44:43:3A:33:33:3A | NVR_HI3520D_4_V7.1.45.4        |
| DVR                    | Herospeed,XVR                 | 172.18.195.123 | 80          | No  | 6A:85:EA:2F:F6:14 | SDI_DVR_3531A_334S_8_v7.1.48.3 |
| Add to Refresh 🕶       |                               |                |             |     |                   |                                |

Перейдите на следующую страницу. Если вы настроили автоматическое подтверждение входа, вы можете нажать прямо на <u>Next step</u>. В ином случае обратитесь к разделу настройки автоматической проверки параметров входа для конфигурации или вручную введите имя пользователя и пароль для настройки.

| Add Devices                                                                                                    |      |            |               |            |          |         | ×         |  |
|----------------------------------------------------------------------------------------------------|------|------------|---------------|------------|----------|---------|-----------|--|
| Type IP addresses<br>Type the IP addresses of the hardware you want to add to your system. You can speed up the scanning process by selecting the<br>appropriate protocol of the devices. We will use your inputed user and password primarily to connect, but if you don't input them, we<br>will try to use default. The devices are conservation |      |            |               |            |          |         |           |  |
| ۲<br>Add Hardware Devic                                                                                                    | es — |            |               |            |          |         |           |  |
| IP                                                                                                    | Port | User Pa    | assword Chann | el Num Pro | otocol   | Status  |           |  |
| 172.18.194.184                                                                                                    | 80   |            | 4             | Herospe    | ed,NVR 👻 | ,       | <u>.</u>  |  |
| 172.18.190.186                                                                                                    | 80   |            | 25            | Herospe    | ed,NVR 👻 |         |           |  |
| 172.18.193.6                                                                                                    | 80   |            | 4             | Herospe    | ed,NVR 👻 |         |           |  |
| 172.18.197.182                                                                                                    | 80   |            | 36            | Herospe    | ed,NVR 👻 |         | •         |  |
| Add P2P Devices                                                                                                    |      |            |               |            |          |         |           |  |
| Series Num                                                                                                    | User | r Password | Channel Num   | Protocol   |          | Status  |           |  |
|                                                                                                    |      |            | 1             | P2P IPC    | •        |         |           |  |
|                                                                                                    |      |            |               |            |          | Next st | ep Cancel |  |

Нажмите «Далее» (Next), чтобы завершить проверку параметров входа, затем нажмите

для добавления устройства в систему. Соответствующая иллюстрация

#### приведена ниже:

Add

|                        |                             |                | Monitor Cl | ient | 2017/11/30 20:24:06 🕒 – 🖧 🗙 |                   |                |   |
|------------------------|-----------------------------|----------------|------------|------|-----------------------------|-------------------|----------------|---|
| 📑 Home 🛛 🖲 Di          | evice Man                   |                |            |      |                             |                   |                |   |
|                        |                             |                |            |      |                             |                   |                |   |
| Added Devices (Device  | es:29, Selected:0, Total Ch | annels:214)    |            |      |                             |                   |                |   |
| Device Name            |                             |                |            |      |                             |                   |                |   |
| 172.18.190.186         | Herospeed, NVR              |                |            |      |                             |                   |                |   |
| 172.18.193.6           | Herospeed,NVR               |                |            |      |                             |                   |                |   |
| 172.18.197.182         | Herospeed, NVR              |                |            |      |                             |                   |                |   |
| 172.18.195.123         | Herospeed, XVR              |                |            |      |                             |                   |                |   |
| 172.18.194.183         | Herospeed, XVR              | 172.18.194.183 |            |      |                             |                   |                |   |
| 172.18.194.233         | Herospeed,XVR               | 172.18.194.233 |            |      |                             |                   |                |   |
| Add Edit               | Delete                      |                |            |      |                             |                   |                |   |
|                        |                             |                |            |      |                             |                   |                |   |
| Online Devices (Device | s:73, Selected:73, Total Cl | nannels:457)   |            |      |                             |                   |                |   |
| 🔯 Device Name          |                             |                |            |      |                             |                   |                | 1 |
| NVR                    | Herospeed,NVR               |                |            |      | 1A:1D:1F:38:64:D3           | NVR_WIFIHI3520D2  | G_4_V7.1.49.4  |   |
| NVR                    | Herospeed,NVR               |                |            |      | 00:0A:30:38:64:B8           | NVR_HI3535_25_v6. | 1.47.1         |   |
| NVR                    | Herospeed,NVR               |                |            |      |                             | NVR_HI3520D_4_v5  |                |   |
| 🛃 NVR                  | Herospeed, NVR              |                |            |      | 00:00:41:38:35:2F           | NVR_HI3536_36_V7  | 1.40.4.VR      |   |
| NVR NVR                | Herospeed,NVR               |                |            |      | 44:43:3A:33:33:3A           | NVR_HI3520D_4_V7  |                |   |
| DVR                    | Herospeed,XVR               | 172.18.195.123 |            |      | 6A:85:EA:2F:F6:14           | SDI_DVR_3531A_33  | 45_8_v7.1.48.3 |   |
| Add to Refresh 👻       |                             |                |            |      |                             |                   |                |   |
|                        |                             |                |            |      |                             |                   |                |   |

#### 2.1.2.2 Настройка автоматического подключения

Для удобства добавления устройств можно выбрать автоматическую проверку параметров входа. Перейдите в соответствующий интерфейс и щелкните по имени пользователя по умолчанию, чтобы добавить соответствующую информацию.

| Add Devices                                                                                       |                                 |                                         |                                        |                                 |                          |                                                                            | ×          |
|---------------------------------------------------------------------------------------------------|---------------------------------|-----------------------------------------|----------------------------------------|---------------------------------|--------------------------|----------------------------------------------------------------------------|------------|
| Type IP addresses<br>Type the IP addresses<br>appropriate protocol of<br>will try to use default. | of the hardwa<br>of the devices | are you want to a<br>. We will use your | dd to your syster<br>r inputed user ar | m. You can spe<br>nd password p | ed up the<br>rimarily to | scanning process by selecting the<br>connect,but if you don't input them,v | <i>i</i> e |
| Add Hardware Devic                                                                                | es<br>Port U:<br>80             | ser Password                            | Channel Num<br>1                       | Protoco<br>Auto                 | Ť                        | Status                                                                     |            |
| Add P2P Devices—                                                                                  | User                            | Password Chanr                          | nel Num P                              | rotocol                         |                          | Status                                                                     |            |
|                                                                                                   |                                 | 1                                       | P2P IP                                 | c •                             |                          |                                                                            |            |
|                                                                                                   |                                 |                                         |                                        |                                 |                          | Next step Can                                                              | cel        |

Всплывает диалоговое окно имени пользователя и пароля (попробуйте ввести все комбинации пользователей и паролей для подключения к устройству).

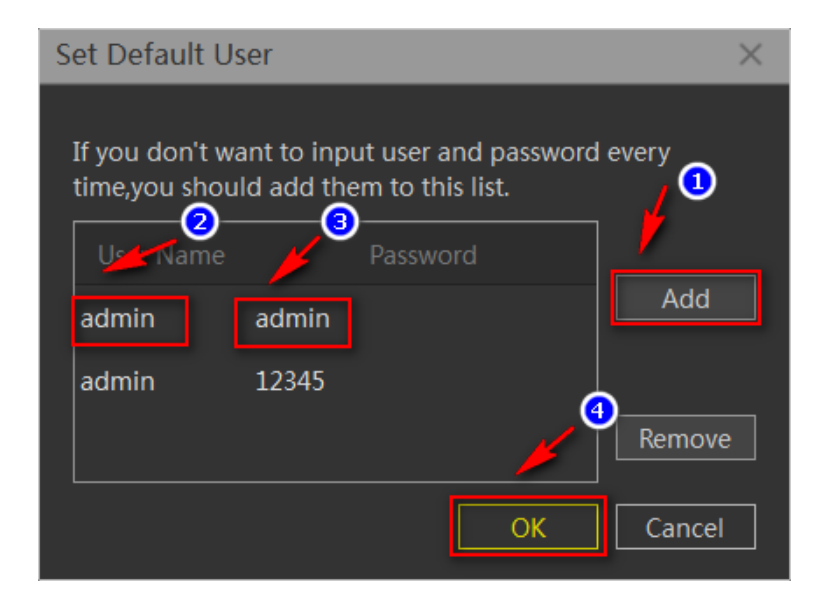

### 2.1.2.3 Добавление оборудования вручную

|                                                                                                    |                            |                | Monitor Cli | ient | 2017/11/30 20:24:06 🕞 — 🖧 🗡 |                                |
|----------------------------------------------------------------------------------------------------|----------------------------|----------------|-------------|------|-----------------------------|--------------------------------|
| 🜉 Home 🛛 💩 Devi                                                                                                    | ce Man                     |                |             |      |                             |                                |
|                                                                                                    |                            |                |             |      |                             |                                |
| Added Devices (Devices:2                                                                                                    | 29, Selected:0, Total Chai | nnels:214 )    |             |      |                             |                                |
| Device Name                                                                                                    |                            |                |             |      |                             |                                |
| 172.18.190.186                                                                                                    | Herospeed, NVR             |                |             |      |                             |                                |
| 172.18.193.6                                                                                                    | Herospeed,NVR              |                |             |      |                             |                                |
| 172.18.197.182                                                                                                    | Herospeed,NVR              |                |             |      |                             |                                |
| 172.18.195.123                                                                                                    | Herospeed,XVR              |                |             |      |                             |                                |
| 172.18.194.183                                                                                                    | Herospeed,XVR              | 172.18.194.183 |             |      |                             |                                |
| 172.18.194.233                                                                                                    | Herospeed,XVR              | 172.18.194.233 |             |      |                             |                                |
| Add Edit                                                                                                    | Delete                     |                |             |      |                             |                                |
|                                                                                                    |                            |                |             |      |                             |                                |
| Online Devices (Devices:7                                                                                                    | 73, Selected:73, Total Chi | annels:457)    |             |      |                             |                                |
| Device Name                                                                                                    |                            |                |             |      |                             | Firmware Version               |
| NVR                                                                                                    | Herospeed,NVR              |                |             |      | 1A:1D:1F:38:64:D3           | NVR_WIFIHI3520D2G_4_V7.1.49.4  |
| NVR                                                                                                    | Herospeed,NVR              |                |             |      | 00:0A:30:38:64:B8           | NVR_HI3535_25_v6.1.47.1        |
| NVR                                                                                                    | Herospeed,NVR              |                |             |      |                             | NVR_HI3520D_4_v5.1.39          |
| 🗾 NVR                                                                                                    | Herospeed,NVR              |                |             |      | 00:00:41:38:35:2F           | NVR_HI3536_36_V7.1.40.4.VR     |
| NVR                                                                                                    | Herospeed,NVR              |                |             |      | 44:43:3A:33:33:3A           | NVR_HI3520D_4_V7.1.45.4        |
| DVR                                                                                                    | Herospeed,XVR              | 172.18.195.123 |             | Yes  | 6A:85:EA:2F:F6:14           | SDI_DVR_3531A_3345_8_v7.1.48.3 |
| Add to Refresh •                                                                                                    |                            |                |             |      |                             |                                |
| A CONTRACTOR OF A CONTRACTOR OF A CONTRACTOR O |                            |                |             |      |                             |                                |

### 2.1.2.3.1 Добавление оборудования по IP-адресу

Введите IP-адрес или доменное имя, номер порта, имя пользователя, пароль и количество каналов для выбранного подключаемого нового оборудования.

| ſ | Add Hardware Devices |      |      |          |             |          |  |        |  |  |  |
|---|----------------------|------|------|----------|-------------|----------|--|--------|--|--|--|
|   | IP                   | Port | User | Password | Channel Num | Protocol |  | Status |  |  |  |
|   |                      | 80   |      |          | 1           | Auto     |  |        |  |  |  |
|   |                      |      |      |          |             |          |  |        |  |  |  |
|   |                      |      |      |          |             |          |  |        |  |  |  |
|   |                      |      |      |          |             |          |  |        |  |  |  |
| Ľ |                      |      |      |          |             |          |  |        |  |  |  |

### 2.1.2.3.2. Добавление оборудования по серийному номеру

Введите серийный номер оборудования для добавления Р2Р устройства.

| A | Add P2P Devices |      |          |             |          |   |        |  |  |  |
|---|-----------------|------|----------|-------------|----------|---|--------|--|--|--|
|   | Series Num      | User | Password | Channel Num | Protocol | Τ | Status |  |  |  |
|   |                 |      |          | 1           | P2P IPC  | - |        |  |  |  |
|   |                 |      |          |             |          |   |        |  |  |  |
|   |                 |      |          |             |          |   |        |  |  |  |
|   |                 |      |          |             |          |   |        |  |  |  |
|   |                 |      |          |             |          |   |        |  |  |  |
|   |                 |      |          |             |          |   |        |  |  |  |
|   |                 |      |          |             |          |   |        |  |  |  |

После завершения ручного добавления устройств программное обеспечение может поддерживать до 64 каналов.

| Added Devices ( Devices:29, Selected:0, Total Channels:214 ) |          |               |        |  |  |  |  |  |  |
|--------------------------------------------------------------|----------|---------------|--------|--|--|--|--|--|--|
| Device Name                                                  |          |               | Port   |  |  |  |  |  |  |
| 172.18.190.166                                               |          |               | 8999   |  |  |  |  |  |  |
| 172.18.190.180                                               |          |               | 80     |  |  |  |  |  |  |
| 172.18.190.186                                               |          |               | 80     |  |  |  |  |  |  |
| 172.18.190.205                                               |          |               | 8999   |  |  |  |  |  |  |
| 172.18.190.31                                                |          |               | 8031   |  |  |  |  |  |  |
| 172.18.190.32                                                | OnvifIPC | 172.18.190.32 | 8032 - |  |  |  |  |  |  |
| Add Edit Delete                                              |          |               |        |  |  |  |  |  |  |

### 2.1.2.4 Изменение свойств устройства

Edit

Свойства устройства можно изменять непосредственно из интерфейса управления устройством. Выберите устройство, свойства которого необходимо изменить, и

нажмите

| Added Devices (Devices | Added Devices (Devices:29, Selected:1, Total Channels:214) |                |      |  |  |  |  |  |  |
|------------------------|------------------------------------------------------------|----------------|------|--|--|--|--|--|--|
| Device Name            |                                                            |                | Port |  |  |  |  |  |  |
| 172.18.190.166         | Onvif,IPC                                                  |                | 8999 |  |  |  |  |  |  |
| 172.18.190.180         | Herospeed, Fisheye                                         |                |      |  |  |  |  |  |  |
| 172.18.190.186         | Herospeed,NVR                                              |                |      |  |  |  |  |  |  |
| 172.18.190.205         | Onvif,IPC                                                  | 172.18.190.205 | 8999 |  |  |  |  |  |  |
| 172.18.190.31          | Onvif,IPC                                                  | 172.18.190.31  | 8031 |  |  |  |  |  |  |
| 172.18.190.32          | Onvif,IPC                                                  | 172.18.190.32  | 8032 |  |  |  |  |  |  |
| Add Edit               | Delete                                                     |                |      |  |  |  |  |  |  |

Откроется диалоговое окно свойств устройства.

| Edit Devices × |               |  |  |  |  |  |  |
|----------------|---------------|--|--|--|--|--|--|
|                |               |  |  |  |  |  |  |
| Name           | 172.18.190.31 |  |  |  |  |  |  |
| Ір             | 172.18.190.31 |  |  |  |  |  |  |
| Port           | 8031          |  |  |  |  |  |  |
| Protocol       | Onvif,IPC 💛   |  |  |  |  |  |  |
| Channel Count  | 1             |  |  |  |  |  |  |
| User           | admin         |  |  |  |  |  |  |
| Password       | •••••         |  |  |  |  |  |  |
|                | Ok Cancel     |  |  |  |  |  |  |

Здесь вы можете изменить имя устройства, номер порта устройства, номер канала, имя пользователя и пароль для входа в систему.

### 2.1.2.5 Удаление оборудования

Выберите устройство, которое необходимо удалить, и нажмите «Удалить» (Delete). Другая информация, связанная с устройством, также будет автоматически удалена.

|      |               |                                        |                | Monitor | Client |                   |                  | 2017/12/01 08:41:57 🕞 — 🗗 🗙 |
|------|---------------|----------------------------------------|----------------|---------|--------|-------------------|------------------|-----------------------------|
|      | 📕 Home        | Device Man                             |                |         |        |                   |                  |                             |
| Add  | ed Devices    | ( Devices:29, Selected:1, Total Channe |                |         |        |                   |                  |                             |
|      |               |                                        |                |         |        |                   |                  |                             |
|      | 17 .8.190.166 | OnvitIPC                               |                |         |        | 8999              |                  |                             |
|      |               | Herospeed, Fisheye                     |                |         |        |                   |                  |                             |
|      |               | Herospeed,NVR                          |                |         |        |                   |                  |                             |
|      |               | OnvitIPC                               |                |         |        | 8999              |                  |                             |
| 22   | 172.18.190.31 | OnvițIPC                               | 172.18.190.31  |         |        | 8031              |                  |                             |
|      | 172.18.190.32 | OrthiPC                                | 172.18.190.32  |         |        | 8032              |                  |                             |
|      | Add E         | dit Delete                             |                |         |        |                   |                  |                             |
|      |               |                                        |                |         |        |                   |                  |                             |
| Onli | ne Devices    | ( Devices:77, Selected:0, Total Channe | els:469 )      |         |        |                   |                  |                             |
|      |               |                                        |                |         |        |                   |                  | n 🗖                         |
|      | NVR           | Herospeed,NVR                          |                |         |        | 62:9C:1A:28:55:25 | NVR_HI3520D_4_v  | 5.1.39                      |
|      | NVR           | Herospeed,NVR                          |                |         |        | 00:00:41:38:35:2F | NVR_HI3536_36_V  | .1.40.4.VR                  |
|      | NVR           | Herospeed,NVR                          |                |         |        | 44:43:3A:33:33:3A | NVR_HI3520D_4_V  | 7.1.45.4                    |
|      | NVR           | Herospeed,NVR                          |                |         |        | 00:0A:30:38:64:88 | NVR_HI3535_25_v6 |                             |
|      |               | Herospeed,XVR                          |                |         |        | 6A:85:EA:2F:F6:14 | SDI_DVR_3531A_3  | 345_8_v7.1.48.3             |
|      | NVR           | Herospeed,NVR                          | 172.18.194.184 |         |        | 1A:1D:1F:38:64:D3 | NVR_WIFIHI3520D  | 2G_4_V7.1.49.4 •            |
| A    | dd to Re      | fresh 💌                                |                |         |        |                   |                  |                             |

### 2.1.3 Конфигурация накопителя

Отображается информация о конфигурации накопителей для всех устройств.

|                            |                  |                           | Monitor Client         |                      | 2017/12/01 08:44:35 🕞 — 🖧 🗙 |
|----------------------------|------------------|---------------------------|------------------------|----------------------|-----------------------------|
| 🜉 Home 😽 📢 Store Sched     |                  |                           |                        |                      |                             |
| 🖿 Video                    |                  |                           |                        |                      |                             |
|                            | lemplate         |                           |                        |                      |                             |
|                            |                  |                           |                        |                      |                             |
| <ul> <li>Server</li> </ul> | Template->       | Motion detection 👻 ALWAYS | 5 Day 🐨 Main           | stream C:/VMS/Record |                             |
| ✓ ■ 172.18.190.166         |                  |                           |                        |                      |                             |
| ■ 172.18.190.166_1         | Camera Summary   |                           |                        |                      |                             |
| ✓ ■ 172.18.190.180         |                  |                           |                        |                      |                             |
| ■ 172.18.190.180_1         | 172.18.193.147_1 | Never                     | 5 Day Main stream      | C:/VMS/Record        |                             |
| ✓ m 172.18.190.186         | 172.18.198.171_1 | Never                     | 5 Day Main stream      | C:/VMS/Record        |                             |
| ■ 172.18.190.186_1         | 172.18.197.187_1 | Never                     | 5 Day Main stream      | C:/VMS/Record        |                             |
| ■ 172.18.190.186_2         | 172.18.197.182 1 | Never                     | 5 Dav Main stream      | C:/VMS/Record        |                             |
| ■ 172.18.190.186_3         | 172101041021     | Nevee                     | E Davis Maria stresson | C-0.0.10 (Dd         |                             |
| ■ 172.18.190.186_4         | 1/2.10.194.105_1 | Never                     | 5 Day Main Stream      | C/VIVIS/Record       |                             |
| ■ 172.18.190.186_5         | 172.18.190.186_1 | Never                     | 5 Day Main stream      | C:/VMS/Record        |                             |
| ■ 172.18.190.186_6         | 172.18.190.180_1 | Never                     | 5 Day Main stream      | C:/VMS/Record        |                             |
| ■ 172.18.190.186_7         | 172.18.195.123_1 | Never                     | 5 Day Main stream      | C:/VMS/Record        |                             |
| ■ 172.18.190.186_8         |                  | Never                     | 5 Day Main stream      | C:/VMS/Record        |                             |
| ■ 172.18.190.186_9         | 172.18.195.198_1 | Never                     | 5 Day Main stream      | C:/VMS/Record        |                             |
| ■ 172.18.190.186_10        | 172.18.198.172_1 | Never                     | 5 Day Main stream      | C:/VMS/Record        |                             |
| ■ 172.18.190.186_11        | 172.18.196.109_1 | Never                     | 5 Day Main stream      | C:/VMS/Record        |                             |
| ■ 172.18.190.186_12        | 173 19 105 135 1 |                           | E Day Main stream      | CrABAS Decord        |                             |
| ■ 172.18.190.186_13        | Apply Template   |                           |                        |                      |                             |
| ■ 172.18.190.186_14 -      |                  |                           |                        |                      |                             |

Нажимайте слева, чтобы отобразить все каналы, каналы определенного устройства или информацию об одном конкретном канале. Пример показан на рисунке выше.

| Monitor Client                |                               |                   |          |                |                  | 2017/06/27 11:56:11 -                        | D X |
|-------------------------------|-------------------------------|-------------------|----------|----------------|------------------|----------------------------------------------|-----|
| 🖵 Live 🕨 Playback             | 🖽 EMap                        | Administratio     | n        | Help           |                  |                                              | Ð   |
| Management Lists              | Settings                      | -                 |          |                |                  |                                              |     |
|                               | E Soza                        |                   |          |                |                  |                                              |     |
|                               |                               |                   |          |                |                  |                                              |     |
| Views(2x2) a x Store Schedule | x +                           |                   |          |                |                  |                                              | ^   |
|                               |                               |                   |          |                |                  |                                              |     |
| Storage Information           |                               |                   |          |                |                  |                                              |     |
| Cameras Q                     | Template                      |                   |          |                |                  |                                              |     |
|                               |                               | Record On         | Schedule | Retention Time | Recording Stream | Recording Path                               |     |
| Search 12                     | Template->                    | Motion detectio 🤝 | ALWAYS   | 5 Day          | Main Stream      | C:/VMS/Record                                |     |
| ➡ 9860216303258_12            |                               |                   |          |                |                  |                                              |     |
|                               | Camera Summary                |                   |          |                |                  |                                              |     |
|                               | Apply<br>Template Camera Name | Record On         | Schedule | Retention Time | Recording Stream | Recording path                               | •   |
|                               | 172.18.196.44_1               | Never             |          | 5 Day          | Main Stream      | C:/VMS/Record                                |     |
|                               | 172.18.198.173_1              | Never             |          | 5 Day          | Main Stream      | C:/VMS/Record                                |     |
|                               | 172.18.198.193_1              | Never             |          | 5 Day          | Main Stream      | C:/VMS/Record                                |     |
|                               | 172.18.193.147_1              | Never             |          | 5 Day          | Main Stream      | C:/VMS/Record                                |     |
|                               | 172.18.196.88_1               | Never             |          | 5 Day          | Main Stream      | C:/VMS/Record                                |     |
|                               | 172.18.194.27_1               | Never             |          | 5 Day          | Main Stream      | C:/VMS/Record                                |     |
|                               | 172.18.198.6_1                | Never             |          | 5 Day          | Main Stream      | C:/VMS/Record                                |     |
|                               | 172.18.196.72_1               | Never             |          | 5 Day          | Main Stream      | C:/VMS/Record                                |     |
|                               | 172.18.196.75_1               | Never             |          | 5 Day          | Main Stream      | C:/VMS/Record                                |     |
|                               | 172.18.198.7_1                | Never             |          | 5 Day          | Main Stream      | C:/VMS/Record                                |     |
|                               | Select All Clear All          |                   |          |                |                  | Set all template values on selected cameras: | Set |

Вы также можете выполнить поиск определенных устройств вручную, нажав

## Q

### 2.1.3.1 Настройка пути хранения, типа потока, времени хранения

Щелкните как указывает красная стрелка, чтобы выбрать сохранение по времени, типу видеопотока и пути расположения видео.

| Home Store Sched                                                                         |   |
|------------------------------------------------------------------------------------------|---|
| Nideo                                                                                    |   |
| iempiate                                                                                 |   |
| Input video name Q Record On Schedule Retention Time Recording Stream Recording Path     |   |
| Server     Template->     Motion detection * ALWAYS * 5 Day * Main stream * C/VMS/Record |   |
| Camera Summary                                                                           |   |
| Camera Name Record On Schedule Retention TimeRecording Stream Tecording path             |   |
| 172.18.193.147_1 Never 5 Day Main stream Cc/VMS/Record                                   |   |
| ■ 172.18.198.171_1 Never S Day Main stream C:/VMS/Record                                 |   |
| T7218197187_1 Never 5 Day Main stream C://MS/Record                                      |   |
| T7218197182_1 Never 5 Day Main stream C://MS/Record                                      |   |
| 172.18.194.183.1 Never 5 Day Main stream Cr/VMS/Record                                   |   |
| 172.18.190.186_1 Never 5 Day Main stream C///MS/Record                                   |   |
| T7218190180_1 Never 5 Day Main stream C://MS/Record                                      |   |
| T7218195123_1 Never 5 Day Main stream C://MS/Record                                      |   |
| 172.18.196.110_1 Never 5 Day Main stream Cr/VMS/Record                                   |   |
| 172.18.195.198.1 Never 5 Day Main stream Cr/VMS/Record                                   |   |
| 172.18.198.172_1 Never 5 Day Main stream C:///MS/Record                                  |   |
| 172.18.196.109_1 Never 5 Day Main stream Cr/VMS/Record                                   |   |
| 17319 10E13E1 Nauer EDus Usla drawn CABLERhaud                                           | • |
| Apply Template                                                                           |   |

Когда информация о канале будет изменена, система выведет всплывающее окно с кнопкой сохранения. Вы можете выбрать сохранить изменения (Save) или отменить их (Cancel).

|                        |                     |        | Aonitor Client     |                 | 2017/12/01 08:51:36 🕞 — 🖧 🗙 |
|------------------------|---------------------|--------|--------------------|-----------------|-----------------------------|
| 📑 Home 😽 😽 Store Sched |                     |        |                    |                 |                             |
| 🖿 Video                | Template            |        |                    |                 |                             |
|                        |                     |        |                    |                 |                             |
| > 📾 Server             | Template->          |        |                    | n C:/VMS/Record |                             |
|                        |                     |        |                    |                 |                             |
|                        |                     |        |                    |                 | •                           |
|                        | 172.18.193.147_1    | Never  | 4 Day Main stream  | C:/VMS/Record   |                             |
|                        | 172.18.198.171_1    | Never  | 5 Day Main stream  | C:/VMS/Record   |                             |
|                        | 172.18.197.187_1    | Never  | 5 Day Main stream  | C:/VMS/Record   |                             |
|                        | 172.18.197.182_1    | Never  | 5 Day Main stream  | C:/VMS/Record   |                             |
|                        | 172.18.194.183_1    | Never  | 5 Day Main stream  | C:/VMS/Record   |                             |
|                        | 172.18.190.186_1    | Never  | 5 Day Main stream  | C:/VMS/Record   |                             |
|                        | 172.18.190.180_1    | Never  | 5 Day Main stream  | C:/VMS/Record   |                             |
|                        |                     | Never  | 5 Day Main stream  | C:/VMS/Record   |                             |
|                        |                     | Never  | 5 Day Main stream  | C:/VMS/Record   |                             |
|                        | 172.18.195.198_1    | Never  | 5 Day Main stream  | C:/VMS/Record   |                             |
|                        | 172.18.198.172_1    | Never  | 5 Day Main stream  | C:/VMS/Record   |                             |
|                        | 172.18.196.109_1    | Never  | 5 Day Main stream  | C:/VMS/Record   |                             |
|                        | 173 10 105 135 1    | Maure  | E Davi Mala stream | CIABAC Decord   | •                           |
|                        | Apply Template Save | Cancel |                    |                 |                             |

### 2.1.3.2 Настройка типа записи, смена времени

В соответствии с вашими требованиями могут быть выбраны различные типы причин для осуществления видеозаписи. После выбора типа видео можно выбрать соответствующий план записи. Вы можете выбрать план по умолчанию, либо же настроить временной план на основе актуальных требований.

|                        | _                   |                                 | Monitor Client |             |                 | 2017/12/01 08:53:13 🕞 | • – • × |
|------------------------|---------------------|---------------------------------|----------------|-------------|-----------------|-----------------------|---------|
| 📮 Home 🛛 📢 Store Sched |                     |                                 |                |             |                 |                       |         |
| IVideo                 | Template            |                                 |                |             |                 |                       |         |
| Input video name Q     |                     |                                 |                |             |                 |                       |         |
| > m Server             | Template->          |                                 | - <b>5</b> C   |             | n C:/VMS/Record |                       |         |
|                        |                     |                                 |                |             |                 |                       |         |
|                        |                     |                                 |                |             |                 |                       | •       |
|                        |                     | Never -                         |                |             |                 |                       |         |
|                        |                     | Never                           |                |             |                 |                       |         |
|                        |                     | Motionection<br>Timer recording |                |             |                 |                       |         |
|                        |                     |                                 |                |             | C:/VMS/Record   |                       |         |
|                        |                     |                                 |                |             |                 |                       |         |
|                        |                     |                                 |                |             |                 |                       |         |
|                        |                     |                                 |                |             | C:/VMS/Record   |                       |         |
|                        |                     |                                 |                |             |                 |                       |         |
|                        |                     |                                 |                |             |                 |                       |         |
|                        |                     |                                 |                |             |                 |                       |         |
|                        |                     |                                 |                |             |                 |                       |         |
|                        |                     |                                 |                |             |                 |                       |         |
|                        | ■ 170 10 10E 10E 1  | Maure                           | 5 Day          | Main stream | CARAC Parard    |                       | · ·     |
|                        | Apply Template Save | Cancel                          |                |             |                 |                       |         |

|                      |                     | (      | Monitor Client      |                    | 2017/12/01 08:55:11 🕞 — 67 🗙 |
|----------------------|---------------------|--------|---------------------|--------------------|------------------------------|
| 📮 Home 😽 Store Sched |                     |        |                     |                    |                              |
| III Video            |                     |        |                     |                    |                              |
|                      |                     |        |                     |                    |                              |
| Input video name Q   |                     |        |                     |                    |                              |
| > m Server           | Template->          |        | 👻 💈 Day 🐃 Main stre | am ~ C:/VMS/Record |                              |
|                      |                     |        |                     |                    |                              |
|                      |                     |        |                     |                    | •                            |
|                      |                     | Never  | 4 Day Main stream   | C:/VMS/Record      | 1                            |
|                      |                     |        |                     | C:/VMS/Record      |                              |
|                      |                     | Never  | 5 Day Main stream   | C:/VMS/Record      |                              |
|                      |                     | Never  |                     | C:/VMS/Record      |                              |
|                      |                     |        |                     |                    |                              |
|                      |                     |        |                     |                    |                              |
|                      |                     |        |                     | C:/VMS/Record      |                              |
|                      |                     | Never  | 5 Day Main stream   | C:/VMS/Record      |                              |
|                      |                     |        |                     | C:/VMS/Record      |                              |
|                      |                     |        | 5 Day Main stream   | C:/VMS/Record      |                              |
|                      |                     | Never  |                     | C:/VMS/Record      |                              |
|                      |                     |        | 5 Day Main stream   | C:/VMS/Record      |                              |
|                      | = 173101051351      | News   | E Dans Maria stream | C-8845 (D-1-44     |                              |
|                      | Apply Template Save | Cancel |                     |                    |                              |

#### 2.1.3.3 Настройка атрибутов плана

Нажмите «Изменить» (Edit), чтобы перейти на экран настройки плана, и нажмите на раскрывающийся список, чтобы выбрать нужный вариант.

| Schedule Properties | ×                                                                                                    |
|---------------------|----------------------------------------------------------------------------------------------------|
| Record Period       | rRecord schedule                                                                                                    |
|                     | Record schedule: Schedule legend:                                                                                                    |
|                     | ALWAYS Rename Delete                                                                                                    |
|                     | Moorday 00:00 02:00 04:00 06:00 08:00 10:00 12:00 14:00 16:00 18:00 20:00 22:00 24:00                                                                                                    |
|                     |                                                                                                    |
|                     | 00:00 02:00 04:00 06:00 08:00 10:00 12:00 14:00 16:00 18:00 20:00 22:00 24:00<br>Tuesday                                                                                                    |
|                     |                                                                                                    |
|                     | 00:00 02:00 04:00 06:00 08:00 10:00 12:00 14:00 16:00 18:00 20:00 22:00 24:00<br>Wednesday                                                                                                    |
|                     | 00:00 02:00 04:00 06:00 08:00 10:00 12:00 14:00 16:00 18:00 20:00 22:00 24:00                                                                                                    |
|                     | Thursday 10100 0100 0100 0000 0000 1000 1000 1                                                                                                    |
|                     | Friday 00:00 02:00 04:00 06:00 08:00 10:00 12:00 14:00 16:00 18:00 20:00 22:00 24:00                                                                                                    |
|                     | Saturday         00:00         02:00         04:00         06:00         08:00         10:00         12:00         14:00         16:00         18:00         20:00         22:00         24:00 |
|                     | Sunday         00:00         02:00         04:00         06:00         08:00         10:00         12:00         14:00         16:00         18:00         20:00         22:00         24:00   |
|                     | Start time: 00:00 Start time: 23:59 Day: All Set Period                                                                                                    |
|                     | OK Cancel                                                                                                    |

На странице планирования можно вручную перетаскивать мышкой параметры времени плана, либо же указывать конкретные моменты времени. При возникновении ошибки при перетаскивании временной шкалы, щелкните правой кнопкой мыши, чтобы удалить установку времени. Нажмите «ОК», чтобы завершить настройки.

| Schedule Properties | X                                                                                                    |   |
|---------------------|----------------------------------------------------------------------------------------------------|---|
| Record Period       | Record schedule                                                                                                    | l |
|                     | Record schedule: Schedule legend:                                                                                                    |   |
|                     | NEW Rename Delete                                                                                                    |   |
|                     | Monday 00:00 02:00 04:00 06:00 08:00 10:00 12:00 14:00 16:00 18:00 20:00 22:00 24:00                                                                                                    |   |
|                     | Tuesday 02:00 04:00 06:00 08:00 10:00 12:00 14:00 16:00 18:00 20:00 22:00 24:00                                                                                                    |   |
|                     | 00:00 02:00 04:00 06:00 08:00 10:00 12:00 14:00 16:00 18:00 20:00 22:00 24:00                                                                                                    |   |
|                     | 00:00 02:00 04:00 06:00 08:00 10:00 12:00 14:00 16:00 18:00 20:00 22:00 24:00<br>Thursday                                                                                                    |   |
|                     | Friday 00:00 02:00 04:00 06:00 08:00 10:00 12:00 14:00 16:00 18:00 20:00 22:00 24:00                                                                                                    |   |
|                     | Saturday         00:00         02:00         04:00         06:00         08:00         10:00         12:00         14:00         16:00         18:00         20:00         22:00         24:00 |   |
|                     | Sunday 00:00 02:00 04:00 06:00 08:00 10:00 12:00 14:00 16:00 18:00 20:00 22:00 24:00                                                                                                    |   |
|                     | Start time: 03:00 🔶 End time: 23:59 🔶 Day: Monday 💙 Set Period                                                                                                    |   |
|                     | OK Cancel                                                                                                    |   |

### 2.1.3.4 Настройка шаблона

Когда необходимо изменить большое количество информации о конфигурации каналов, вы можете сначала сконфигурировать шаблон, а затем применить его к нужным каналам.

| Template   |                  |         |               |               |  |
|------------|------------------|---------|---------------|---------------|--|
|            |                  |         |               |               |  |
| Template-> | Motion detection | 5 Day 🤝 | Main stream 🤝 | C:/VMS/Record |  |

Действуйте, как указано ниже:

- 1> Редактировать шаблон (Edit Template)
- 2> Выберите камеру, к которой вы хотите применить шаблон
- 3> Примените настройку шаблона к камере (Apply Template)

|                        |                     |        | Monitor Client |             |               | 2017/12/01 09:01:38 | ⊖ – ₽ × |
|------------------------|---------------------|--------|----------------|-------------|---------------|---------------------|---------|
| 📑 Home 😽 😽 Store Sched |                     |        |                |             |               |                     |         |
| Video                  | Template            |        |                |             |               |                     |         |
|                        |                     |        |                |             |               | Scording Path       |         |
| > 🖱 Server             | Template->          |        |                |             | C:/VMS/Record |                     |         |
|                        |                     |        |                |             |               |                     |         |
|                        |                     |        |                |             |               |                     | •       |
|                        | 172.18.193.147_1    | Never  |                | Main stream | C:/VMS/Record |                     |         |
|                        | 172.18.198.171_1    | Never  |                | Main stream | C:/VMS/Record |                     |         |
|                        | 172.18.197.187_1    | Never  |                | Main stream | C:/VMS/Record |                     |         |
|                        | 172.18.197.182_1    | Never  |                | Main stream | C:/VMS/Record |                     |         |
|                        | 172.18.194.183_1    | Never  |                | Main stream | C:/VMS/Record |                     |         |
|                        | 172.18.190.186_1    | Never  |                | Main stream | C:/VMS/Record |                     |         |
|                        | 172.18.190.180_1    | Never  |                | Main stream | C:/VMS/Record |                     |         |
|                        |                     | Never  |                | Main stream | C:/VMS/Record |                     |         |
|                        |                     | Never  |                | Main stream | C:/VMS/Record |                     |         |
|                        | 172.18.195.198_1    | Never  |                | Main stream | C:/VMS/Record |                     |         |
|                        | 172.18.198.172_1    | Never  |                | Main stream | C:/VMS/Record |                     |         |
|                        | 172.18,196.109_1    | Never  |                | Main stream | C:/VMS/Record |                     |         |
|                        | 172 10 105 125 1    | Never  | E Dav          | Main stream | CABAC Pacard  |                     |         |
|                        | Apply Template Save | Cancel |                |             |               |                     |         |

### 2.1.4. Управление пользователями

Вы можете добавлять, удалять и изменять пользователей в меню «Пользователь» (User).

|                   |              | Monitor Client | 2017/12/01 09:03:52 🕞 — 🗗 🗙 |
|-------------------|--------------|----------------|-----------------------------|
| 📑 Home            | 3 User Manac |                |                             |
|                   |              |                |                             |
|                   |              |                |                             |
|                   | Super User   |                |                             |
|                   |              |                |                             |
|                   |              |                |                             |
|                   |              |                |                             |
|                   |              |                |                             |
|                   |              |                |                             |
|                   |              |                |                             |
|                   |              |                |                             |
|                   |              |                |                             |
|                   |              |                |                             |
|                   |              |                |                             |
|                   |              |                |                             |
|                   |              |                |                             |
|                   |              |                |                             |
|                   |              |                |                             |
|                   |              |                |                             |
|                   |              |                |                             |
|                   |              |                |                             |
| Add User Edit Use |              |                |                             |
|                   | ,            |                |                             |

#### 2.1.4.1 Указание информации о пользователе

Нажмите

Add User , появится диалоговое окно «Добавить пользователя».

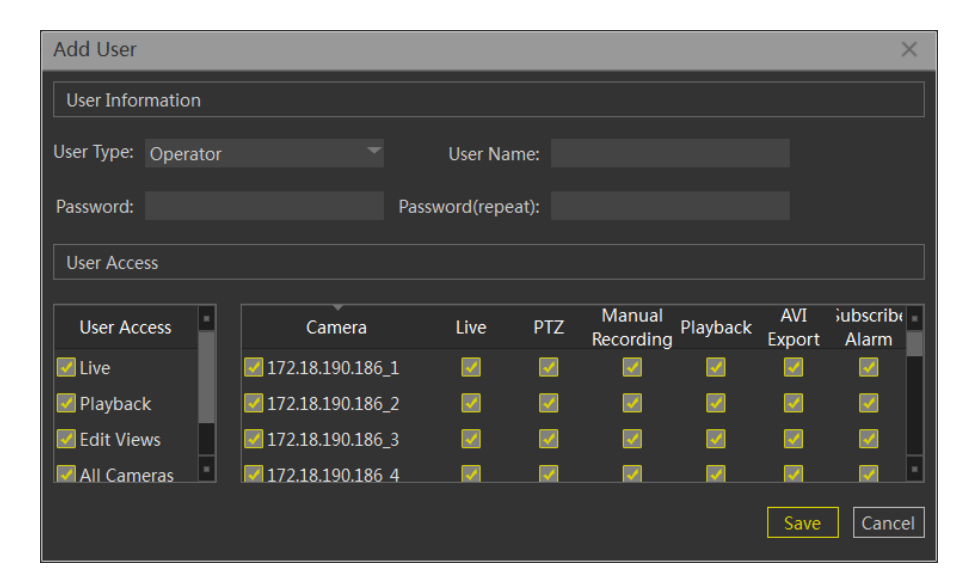

| Пункт                   | Функция                                               |
|-------------------------|-------------------------------------------------------|
| Тип пользователя        | По типу пользователи разделены на администраторов и   |
| (User type)             | операторов. Различные типы пользователей имеют разные |
|                         | права.                                                |
| Имя пользователя        |                                                       |
| (User name)             | задайте имя для этого пользователя.                   |
| Пароль (Password)       | Создайте пароль пользователя.                         |
| Пароль (повторно)       |                                                       |
| Password (repeat)       | повторно введите пароль пользователя.                 |
| Пользовательский доступ |                                                       |
| (User Access)           | Текущие разрешения пользователя.                      |
|                         | Информация о разрешениях пользователя для связанной с |
|                         | ним камеры.                                           |

Настройте «тип пользователя» (user type), «имя пользователя» (user name), «пароль» (password), «подтвердить пароль» (confirm password) и соответствующую информацию о разрешениях. Нажмите «Сохранить» (Save), чтобы завершить добавление пользователя.

### Уведомление:

Суперпользователи имеют самые высокие права и только они, однако только при первом запуске системы. Суперпользователь может добавлять пользователей типа администратора и оператора. Администратор может добавлять только пользователей типа оператора. Разрешение доступа у пользователя не больше, чем разрешения у создавшего его пользователя.

#### 2.1.4.2 Изменение информации о пользователе

Измените информацию, связанную с пользователем. Из определенной учетной записи вы можете управлять только учетными записями с более низкими полномочиями. Выберите пользователя, которого вы хотите изменить, и нажмите кнопку «Изменить пользователя» (Edit user).

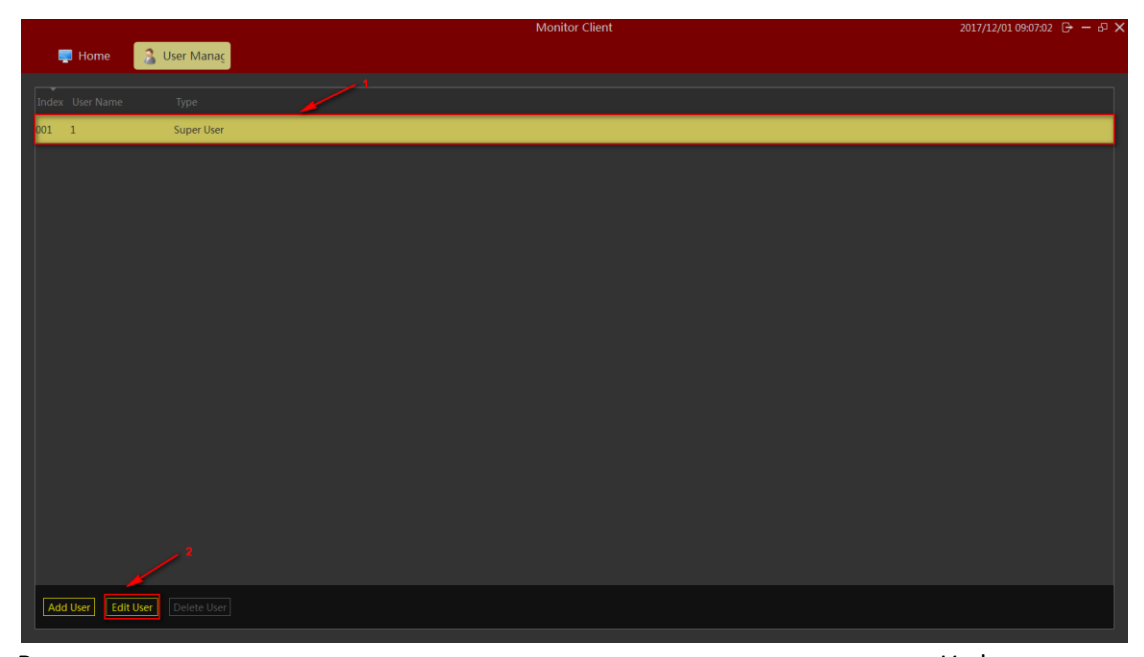

Вы можете изменять пользователя в открывающемся диалоговом окне. Информация в красных и желтых ячейках может быть изменена, если у данного пользователя более низкие права учетной записи. Однако текущая учетная запись, использованная для входа, не находится в желтом поле учетных записей.

| Edit User                     |                    |           |     |                     |          |               | $\times$             |
|-------------------------------|--------------------|-----------|-----|---------------------|----------|---------------|----------------------|
| User Information              |                    |           |     |                     |          |               |                      |
| User Type: Super Use          | r U                | ser Name: | 1   |                     |          |               |                      |
| Password:   Password(repeat): |                    |           |     |                     |          |               |                      |
| User Access                   |                    |           |     |                     |          |               |                      |
| User Access                   | Camera             | Live      | PTZ | Manual<br>Recording | Playback | AVI<br>Export | Jubscribe -<br>Alarm |
| 🗹 Live                        | 🛃 172.18.190.186_1 | <b></b>   |     |                     | <b></b>  |               |                      |
| 🛃 Playback                    | 2 172.18.190.186_2 |           |     |                     |          |               |                      |
| 🛃 Edit Views                  | 🛃 172.18.190.186_3 |           |     |                     |          |               |                      |
| All Cameras                   | 🗾 172 18 190 186-4 |           |     |                     |          |               |                      |
|                               |                    |           |     |                     |          | Save          | Cancel               |

#### 2.1.4.3 Удаление пользователя

Когда вы нажимаете **Пенете Озего**на пользователе, не вошедшем в систему, вы можете выполнить действие с ним. При нажатии на кнопку удаления пользователя появляется диалоговое окно «Подтвердить удаление пользователя» (confirm delete user). Подтвердите, что пользователя нужно удалить. Пояснение:

В списке пользователей будут отображаться пользователи, включая пользователей с меньшими правами на основании имеющихся разрешений. Пользователи могут удалять только пользователей с более низкими правами.

### 2.1.5 Настройки системных параметров

Системные параметры включают в себя определенную базовую информацию о конфигурации учетной записи, выборе языка системы, выборе места хранения, управлении дополнительными сервисами, а также настройку импорта и экспорта.

|                 |                    | Monitor Client                                             | 2017/12/01 09:12:10 🕞 — 🖧 🗙 |
|-----------------|--------------------|------------------------------------------------------------|-----------------------------|
| 🜉 Home          | Settings           |                                                            |                             |
| System Settings |                    |                                                            |                             |
| System Options  |                    | Remember Password                                          |                             |
|                 |                    | Auto Login                                                 |                             |
|                 | Language Option    |                                                            |                             |
|                 | Storage Option     |                                                            |                             |
|                 |                    |                                                            |                             |
|                 |                    |                                                            |                             |
|                 | Manangement Option |                                                            |                             |
|                 | Other Option       | Auto Switch to Main Bit Stream, When Video Window is Maxed |                             |
|                 |                    |                                                            |                             |
|                 |                    |                                                            |                             |
|                 |                    |                                                            |                             |
|                 |                    |                                                            |                             |
|                 |                    |                                                            |                             |

#### 2.1.5.1 Настройка основных параметров

Основные параметры выделены красным ниже.

|                 |                    | Monitor Client                                             | 2017/12/01 09:12:10 🕞 — 🖧 🗙 |
|-----------------|--------------------|------------------------------------------------------------|-----------------------------|
| 📮 Home          | Settings           |                                                            |                             |
| System Settings |                    |                                                            |                             |
| System Options  |                    | Remember Password Auto Login                               |                             |
|                 | Language Option    |                                                            |                             |
|                 | Storage Option     |                                                            |                             |
|                 |                    |                                                            |                             |
|                 |                    |                                                            |                             |
|                 | Manangement Option |                                                            |                             |
|                 |                    |                                                            |                             |
|                 |                    |                                                            |                             |
|                 | Other Option       | Auto Switch to Main Bit Stream, When Video Window is Maxed |                             |
|                 |                    |                                                            |                             |
|                 |                    |                                                            |                             |
|                 |                    |                                                            |                             |
|                 |                    |                                                            |                             |
|                 |                    |                                                            |                             |

(1) Параметры входа: параметры входа в систему и параметры входа в интерфейс системы одинаковы. Пользователь может установить свои собственные настройки запоминания паролей и автоматического входа в систему, чтобы ускорить операцию входа либо обеспечить большую безопасность системы.

(2) Языковые опции: языковые параметры поддерживают смену языка; для переключения на другой язык необходимо перезапустить программное обеспечение VMS Tecsar после смены языка.

| @Monitor Client 2017/06/27 13:44:34                                                                                      |      |
|----------------------------------------------------------------------------------------------------|------|
| Live Playback 🛱 EMap 🎽 Administration 🔿 Help                                                                             |      |
| Management Lists Settings                                                                                                |      |
| Detics     Storage     Users     Detication     Verses     Options       Verses(2c2)     at x     Options     at x     + |      |
| System Options                                                                                                    | Save |
| System Options                                                                                                    |      |
| Remember Password Acto Login                                                                                             |      |
|                                                                                                    |      |
| Language Option                                                                                                    |      |
|                                                                                                    |      |
| Français To make the new language effective, you must restart the program.                                               |      |
|                                                                                                    |      |
| Storage Option                                                                                                    |      |
| Captured Image C:\VMSVPcture Browse                                                                                      |      |
|                                                                                                    |      |
| Exported Video                                                                                                    |      |
| Recording C/W///S/Record Browse                                                                                          |      |
| Manangement Option                                                                                                    |      |
| Service Status: Stop Restart                                                                                             |      |
| Triport Data                                                                                                    |      |
|                                                                                                    |      |
|                                                                                                    |      |
| Other Option                                                                                                    |      |
|                                                                                                    |      |

(3) Параметры хранения: параметры хранения могут быть установлены для захвата изображений, экспорта видео и записи видео на накопители.

④ Опции управления: автоматическое переключение на основной видеопоток, кода происходит переход к максимальному размеру окна просмотра.

| Other Opti | on | Auto Switch to Main Bit Stream,When Video Window is Maxed |
|------------|----|-----------------------------------------------------------|
|            |    |                                                           |

### 2.1.5.2 Настройки администрирования

Опции администрирования включают настройку службы VMS Tecsar\_Server service, а также импорт и экспорт.

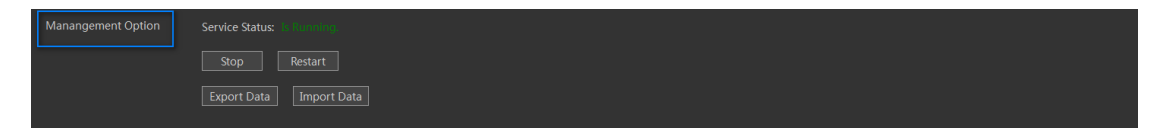

### 2.1.5.2.1 Настройка состояния сервиса

Управление фоновой работой программы VMS Tecsar\_Server.

|                 |                    | Monitor Clie                                              | nt     | 2017/12/01 09:19:14 🕞 — 🗗 🗙 |
|-----------------|--------------------|-----------------------------------------------------------|--------|-----------------------------|
| 텔 Home          | Settings           |                                                           |        |                             |
| System Settings |                    |                                                           |        |                             |
| System Options  | Login Options      | Remember Password                                         |        |                             |
|                 |                    | Auto Login                                                |        |                             |
|                 |                    |                                                           |        |                             |
|                 | Language Option    |                                                           |        |                             |
|                 | Storage Option     |                                                           |        |                             |
|                 | storage option     | Captured Image C:\VMSLite\Picture                         |        |                             |
|                 |                    | Exported Video C:\VMSLite\Export                          |        |                             |
|                 |                    | Recording C:\VMSLite\Record                               | Browse |                             |
|                 | Management Option  |                                                           |        |                             |
|                 | Manangement Option | service status: 10 Kollino                                |        |                             |
|                 |                    |                                                           |        |                             |
|                 |                    | Export Data Import Data                                   |        |                             |
|                 | Other Option       | Auto Switch to Main Bit Stream When Video Window is Maxed |        |                             |
|                 |                    |                                                           |        |                             |
|                 |                    |                                                           |        |                             |
|                 |                    |                                                           |        |                             |
|                 |                    |                                                           |        |                             |
|                 |                    |                                                           |        |                             |
|                 |                    |                                                           |        |                             |

Состояние VMS Tecsar Server можно контролировать. Только после того, как видео может быть сохранено, состояние устройства будет соответствовать нормально работающему.

### 2.1.5.2.2 Импорт и экспорт конфигурации клиента

Соответствующая конфигурация клиента экспортируется, когда это удобно и подходит для дальнейшего конфигурирования клиента. Созданная конфигурации при экспорте сохраняется в файле SQL.

Импорт должен быть настроен для импорта соответствующего .sql файла.

Шаг 1. Нажмите Import Data

Шаг 2. Выберите «Да» (Yes).

| Video | Manager System                                                                                    |
|-------|---------------------------------------------------------------------------------------------------|
|       | This action will overwrite the current data<br>and restart program,are you sure?<br><u>Ves</u> No |

Шаг 3. Выберите нужный файл конфигурации во всплывающем диалоговом окне.

Шаг 4. После успешного импорта конфигурации перезапустите клиент.

### 2.1.6 Настройки просмотра

Роль настройки просмотра заключается в том, что вы сможете предварительно отредактировать макет просмотра контента и просматривать видео в удобном представлении, быстро переключая области просмотра. Настройки будут сохранены на платформе VMS для последующего использования.

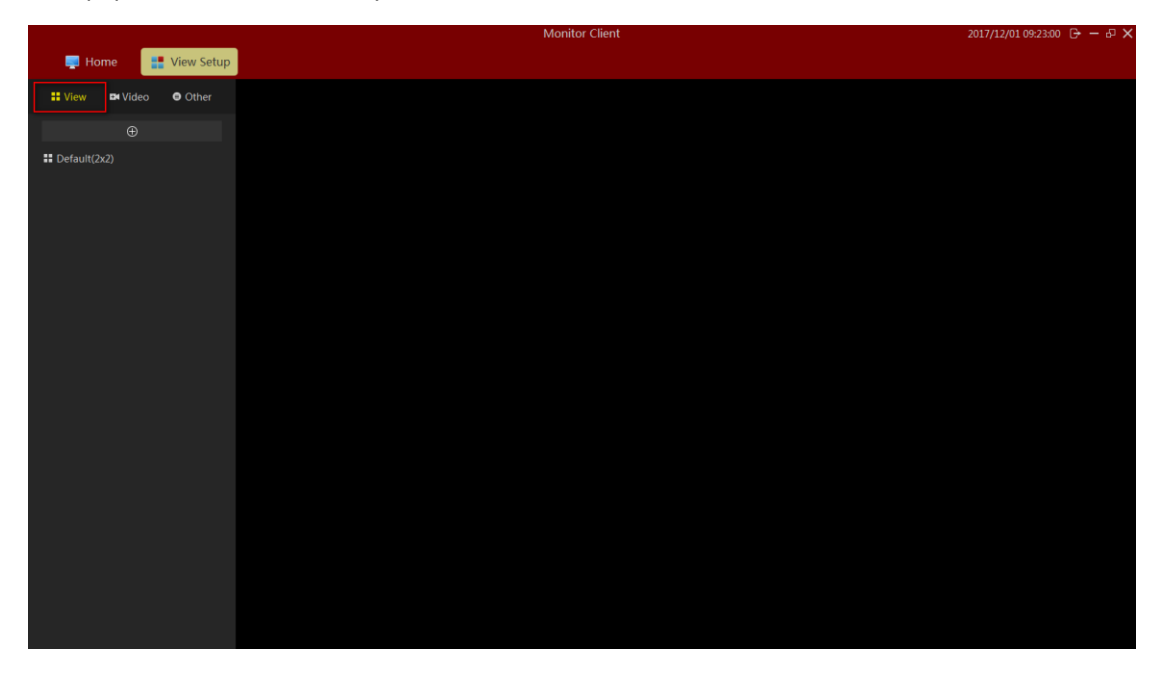

### 2.1.6.1 Редактор просмотра

### 2.1.6.1.1 Новый просмотр

### 2.1.6.1.2 Редактор просмотра контента

Существует четыре типа просмотра: 1 Камера; 2 Изображение; 3. HTML страница; 4 Чередование видео.

Выберите вид просмотра для редактирования.

1> Выберите окно просмотра, чтобы добавить видеоустройство. Выберите камеру для целевого окна, чтобы завершить добавление видео.

|                        |                  | Monitor Client | 2017/12/01 09:29:19 🕞 — 🗗 🗡 |
|------------------------|------------------|----------------|-----------------------------|
| 📮 Home 📑 View Setup    |                  |                |                             |
| 🗄 View 🛤 Video 🔍 Other | 172.18.190.166_1 | No pity        | ¢ View Property             |
| Input video name Q     |                  |                | Enable Carousel             |
| 👻 📾 Server             |                  |                | Carousel Time(SEC):         |
| ✓ m 172.18.190.166     |                  |                | 1 4                         |
| ■ 172.18.190.166_1     |                  |                |                             |
| > m 172.18.190.180     |                  |                |                             |
| >                      |                  |                |                             |
| > m 172.18.190.205     | Not Start        |                |                             |
| > ■ 172.18.190.31      |                  |                | 🖈 Item Drenestu             |
| > ■ 172.18.190.32      |                  |                | A ttem Property             |
| I72.18.193.147         |                  |                | Bit stream: Main stream     |
| > ■ 172.18.193.204     |                  |                |                             |
| > m 172.18.193.207     |                  |                |                             |
| m 172.18.193.37        |                  |                | Apply to All Video Windows  |
| > m 172.18.193.6       |                  |                | Apply to All Video Wildows  |
| > m 172.18.194.183     |                  |                |                             |
| > m 172.18.194.233     |                  |                |                             |
| > m 172.18.195.123     |                  |                |                             |
| > m 172.18.195.135     |                  |                |                             |
| > m 172.18.195.172     |                  |                |                             |
| > m 172.18.195.198     |                  |                |                             |
| > m 172.18.196.109 -   |                  |                |                             |

2> Установите страницу окна просмотра, чтобы добавить текст.

- а. Нажмите на «Другие параметры» (Other)
- b. Выберите «HTML-страница» (HTML page)
- с. Перетащите в определенное окно
- d. Введите веб-адрес

|                                     |               |            |                  |                                  | Monitor Clier |                        | 🔁 A 🤳 🕫 I                    | 🖂 👶 🖌 |                                        | ⊖ – ⊕ × |
|-------------------------------------|---------------|------------|------------------|----------------------------------|---------------|------------------------|------------------------------|-------|----------------------------------------|---------|
| 📮 Ho                                | ome 🚦         | View Setup |                  |                                  |               |                        |                              |       |                                        |         |
| View                                | 1<br>In Video | Other      | 172.18.190.166_1 |                                  |               | No p <mark>h(</mark> y |                              |       | 🌣 View Property                        |         |
| 2<br>HTML Page<br>Image<br>Carousel |               |            |                  |                                  |               |                        | ×                            |       | Enable Carousel<br>Carousel Time(SEC): |         |
|                                     |               |            |                  | 3 Enter the URL that you http:// |               | ne HTML page on ti     | he local computer:<br>Browse |       | ≠ Item Property                        |         |
|                                     |               |            |                  |                                  | OK            | Cancel                 |                              |       | Page Address:                          | Alter.  |
|                                     |               |            |                  |                                  |               |                        |                              |       |                                        |         |
| Save                                | Don't save    |            |                  |                                  |               |                        |                              |       |                                        |         |

### 3> Установить окно просмотра для добавленного изображения

- а. Выберите «Изображение» (Image)
- b. Перетащите в указанное окно
- с. Выберите изображение

|           |                   |                                       |                      | Monitor Clien                             |            | 🗲 A 🎝 🤄 📾 🚢 🖌 | 2017/12/01 09:34:03 🕞 — 🖧 🗙 |
|-----------|-------------------|---------------------------------------|----------------------|-------------------------------------------|------------|---------------|-----------------------------|
| Hom       | e View Setup      |                                       |                      |                                           |            |               |                             |
|           | e view setup      |                                       |                      |                                           |            |               |                             |
| View      | 🛤 Video 🛛 😑 Other | 172.18.190.166_1                      |                      |                                           | No pitty   | ×             | View Property               |
|           |                   |                                       |                      |                                           |            |               |                             |
| HTML Page |                   |                                       |                      |                                           |            |               | Enable Carousel             |
| Image     |                   |                                       |                      |                                           |            |               |                             |
| Caraural  | 🌻 Open image      |                                       |                      |                                           |            |               | Calouser finie(sec).        |
| Carouser  | 🕢 🕢 - 🕌 🕨 计算机     | ▶ 本地磁盘 (C:) ▶ Program Files           | (x86) VWIS Lite V    | 49 現雲 VMS Lite                            | Q.         |               |                             |
|           | 组织 ▼ 新建文件夹        |                                       |                      |                                           |            |               |                             |
|           | 3. 最近访问的位置 ^      | 名称                                    | 修改日期                 | 國 大小                                      |            |               |                             |
|           |                   | La codecs                             | 2017/11/30 20:03 3   | 2件突                                       |            |               |                             |
|           | □ 27 #            | 🍌 Database                            | 2017/11/30 20:03 3   | 文件夹                                       |            |               |                             |
|           | Subversion        | 🎉 emap                                | 2017/11/30 20:03 5   | 2件夹                                       |            |               |                             |
|           | 📑 視線              | 🍌 help                                | 2017/11/30 20:03 5   | 文件夹                                       |            |               |                             |
|           |                   | imageformats                          | 2017/11/30 20:03 3   | 文件夹                                       |            |               | Item Property               |
|           | 三 文档              | 🎳 Skin                                | 2017/11/30 20:03 3   | 2件夹                                       |            |               |                             |
|           | ● 音乐              | 🅼 translation                         | 2017/11/30 20:03 - 5 | (1年)死                                     |            |               |                             |
|           | ■ 计算机             |                                       |                      |                                           |            |               |                             |
|           | 🍚 本地磁盘 (C:)       |                                       |                      |                                           |            |               |                             |
|           |                   |                                       |                      |                                           |            |               |                             |
|           | CosR项目 (F:) *     | 2                                     |                      |                                           |            |               |                             |
|           | 文件                | 培(N)                                  |                      | <ul> <li>Image File(*.bmp *.jp</li> </ul> | eg *,jpç • |               |                             |
|           |                   | · · · · · · · · · · · · · · · · · · · |                      | 1TTT(0)                                   | R726       |               | -                           |
|           |                   |                                       |                      |                                           | il.        |               |                             |
|           |                   |                                       |                      |                                           |            |               |                             |
|           |                   |                                       |                      |                                           |            |               |                             |
|           |                   |                                       |                      |                                           |            |               |                             |
|           |                   |                                       |                      |                                           |            |               |                             |
|           |                   |                                       |                      |                                           |            |               |                             |
|           |                   |                                       |                      |                                           |            |               |                             |
|           |                   |                                       |                      |                                           |            |               |                             |
|           |                   |                                       |                      |                                           |            |               |                             |
| Save Do   | on't save         |                                       |                      |                                           |            |               |                             |
|           |                   |                                       |                      |                                           |            |               |                             |

4> Выберите окно просмотра, чтобы добавить чередующийся просмотр

- а. Выберите «Чередование» (Carousel)
- b. Перетащите в указанное окно
- с. Выберите желаемые устройства для опроса
- d. Установите время опроса для видеоокна
- е. Установите тип видеопотока

|                        |                          | Monitor Client 🥌 A 🌙 🦻 📾 🛎 🌶                        | 2017/12/01 09:45:05 🕞 — 🖧 🗙 |
|------------------------|--------------------------|-----------------------------------------------------|-----------------------------|
| 📮 Home 📑 View Setup    |                          |                                                     |                             |
| 🖬 View 🛤 Video 😑 Other |                          |                                                     | View Property               |
| HTML Page              | Carousel setup           | ×                                                   | Enable Carousel             |
| Image                  | All Videos               | Selected videos                                     | Carousel Time(SEC):         |
|                        |                          |                                                     | 1                           |
|                        | Server                   | Name Time Bit stream                                |                             |
|                        | ✓ m 172.18.190.166       |                                                     |                             |
|                        | ■ 172.18.190.166_1       |                                                     |                             |
|                        | ✓ m 172.18.190.180       |                                                     |                             |
|                        | ■ 172.18.190.180_1       |                                                     |                             |
|                        | ✓ m 172.18.190.186       | Down                                                | Item Property               |
|                        | Default carousel time(s) | Tip: double click the pane to enter the edit state. |                             |
|                        | 10                       |                                                     | Carousel setup              |
|                        | Default hit stream       |                                                     |                             |
|                        | Main stream              |                                                     |                             |
|                        |                          |                                                     |                             |
|                        |                          | OK Cancel                                           |                             |
|                        |                          |                                                     | -                           |
|                        |                          |                                                     |                             |
|                        |                          |                                                     |                             |
|                        |                          |                                                     |                             |
|                        |                          |                                                     |                             |
|                        |                          |                                                     |                             |
|                        |                          |                                                     |                             |
| Save Don't save        |                          |                                                     |                             |
|                        |                          |                                                     |                             |

#### 2.1.6.1.3 Изменение названия просмотра

Чтобы изменить, дважды щелкните для входа в режим редактирования, затем измените название просмотра.

|                        |  | 2017/12/01 09:47:20 🕞 — 🖧 🗙 |                                        |
|------------------------|--|-----------------------------|----------------------------------------|
| 📑 Home 📑 View Setu     |  |                             |                                        |
| 🚦 View 🗖 Video 🔍 Other |  |                             | ✿ View Property                        |
| Default(2x2)           |  |                             | Enable Carousel<br>Carousel Time(SEC): |
| New view(1+5)          |  |                             | 1                                      |
|                        |  |                             |                                        |
|                        |  |                             | ¢ Item Property                        |
|                        |  |                             |                                        |
|                        |  |                             |                                        |
|                        |  |                             |                                        |
|                        |  |                             |                                        |
|                        |  |                             |                                        |
| Save Don't save        |  |                             |                                        |

#### 2.1.6.1.4 Удалить просмотр

Выберите во всплывающем правом меню просмотра «Удалить вид» (Delete View).

|                 |            | Monitor Client | 2017/12/01 09:48:23 🕞 — 🖧 🗙 |
|-----------------|------------|----------------|-----------------------------|
| 📮 Home 📑        | View Setup |                |                             |
| 🚦 View 🗖 Video  | Other      |                | ✿ View Property             |
| ÷               |            |                | Enable Carousel             |
| Default(2x2)    |            |                | Carousel Time(SEC):         |
| New view(1+5)   |            |                |                             |
|                 |            |                | ¢ Item Property             |
|                 |            |                |                             |
|                 |            |                |                             |
| Save Don't save |            |                |                             |

### 2.1.6.1.5 Установить очередь просмотра

- 1> Выберите «Включить чередование» «Turn Carousel»
- 2> Установите интервал очереди
- 3> Установите очередность видеопотоков

|                                | Monitor Client                     | 2017/12/01 09:50:10 🕞 — 🖧 🗡                        |
|--------------------------------|------------------------------------|----------------------------------------------------|
| 📑 Home 📑 View Setup            |                                    |                                                    |
| 🖬 View 🛤 Video 😑 Other         | ×                                  | × View Property                                    |
| HTML Page<br>Image<br>Carousel | The file**does not<br>effective in | exist or is not an<br>age type!                    |
|                                | Carousel is only v                 | them Property alid in real mode     Carousel setup |
| Save Don't save                |                                    |                                                    |

### 2.1.6.1.6 Сохранение изменений

По завершении редактирования просмотра не забудьте нажать «Сохранить» (Save), чтобы изменения вступили в силу.

|                                | Monitor Client |                                                             | 2017/12/01 09:52:19 🕒 - 🗗 🗙            |
|--------------------------------|----------------|-------------------------------------------------------------|----------------------------------------|
| Jene Home View Setup           |                |                                                             |                                        |
| 🖬 View 🛤 Video 🗢 Other         | ×              | ×                                                           | View Property                          |
| HTML Page<br>Image<br>Carousel |                | The file**does not exist or is not an effective image type! | Enable Carousel<br>Carousel Time(SEC): |
|                                |                | X<br>Carousel is only valid in real mode                    | ✿ Item Property<br>Carousel setup      |
| Save Don't save                |                |                                                             |                                        |

## 2.2 Описание функций и действий

После завершения настройки VMS Tecsar вы можете использовать просмотр, воспроизведение, электронную карту и другие функции VMS Tecsar.

### 2.2.1 Просмотр

Интерфейс предварительного просмотра

|                      | Monitor Client | 2017/12/01 09:54:14 🕞 — 🗗 🗙 |
|----------------------|----------------|-----------------------------|
| 📑 Home 🛛 🔄 View(2x2) |                |                             |
| 🕼 🗖 🖩 🖸 🕕 🕑          |                |                             |
| 🖬 View 🔤 Video       |                |                             |
|                      |                |                             |
| > ■ 172.18.190.32    |                |                             |
| • • 172.18.193.147   |                |                             |
| • • 172.18.193.204   |                |                             |
| > m 172.18.193.207   |                |                             |
| • • 172.18.193.37    |                |                             |
| m 172.18.193.6       |                |                             |
| m 172.18.194.183     |                |                             |
| m 172.18.194.233     |                |                             |
| m 172.18.195.123     |                |                             |
| m 172.18.195.135     |                |                             |
| m 172.18.195.172     |                |                             |
| • • 172.18.195.198   |                |                             |
| 172.18.196.109       |                |                             |
| > m 172.18.196.110   |                |                             |
| IT2.18.196.83        |                |                             |
| > m 172.18.196.85    |                |                             |
| > m 172.18.196.87    |                |                             |
| > m 172.18.197.182   |                |                             |
| m 172.18.197.187     |                |                             |

### 2.2.1.1 Параметры просмотра

|     |                         |                   | Monitor Client | 2017/12/01 09:55:25 🕞 — 🖧 🗙 |
|-----|-------------------------|-------------------|----------------|-----------------------------|
| 1   | Home View(2x            | <sup>2)</sup> 6 7 |                |                             |
|     |                         |                   |                |                             |
|     | • <b>─</b> •↔           |                   |                |                             |
| Ing |                         |                   |                |                             |
| ~ 4 | Server                  |                   |                |                             |
| >   | <b>m</b> 172.18.190.166 |                   |                |                             |
| >   | ➡ 172.18.190.180        |                   |                |                             |
| >   | <b>m</b> 172.18.190.186 |                   |                |                             |
| >   | <b>m</b> 172.18.190.205 |                   |                |                             |
| >   | <b>m</b> 172.18.190.31  |                   |                |                             |
| >   | <b>m</b> 172.18.190.32  |                   |                |                             |
| >   | <b>m</b> 172.18.193.147 |                   |                |                             |
| >   | <b>m</b> 172.18.193.204 |                   |                |                             |
| >   | <b>m</b> 172.18.193.207 |                   |                |                             |
| >   | <b>m</b> 172.18.193.37  |                   |                |                             |
| >   | <b>m</b> 172.18.193.6   | 1                 |                |                             |
| >   | <b>m</b> 172.18.194.183 |                   |                |                             |
| >   | <b>m</b> 172.18.194.233 |                   |                |                             |
| >   | <b>m</b> 172.18.195.123 |                   |                |                             |
| >   | <b>m</b> 172.18.195.135 |                   |                |                             |
| >   | <b>m</b> 172.18.195.172 |                   |                |                             |
| >   | <b>m</b> 172.18.195.198 |                   |                |                             |
| >   | <b>m</b> 172.18.196.109 |                   |                |                             |

1> Просмотреть чередование: настройки поочередного просмотра

- 2> Размер изображения:
  - а. Обычное: изображение отображается в реальном масштабе.
  - b. Растяжение: изображение отображается по размеру окна.
  - с. 1 х: изображение не масштабируется.
  - d. 2 x: увеличить изображение в 2 раза.
  - е. 3 х: увеличить изображение в 3 раза.
- 3> Вид: выберите тип макета окна просмотра.
- 4> Снимок: моментальный снимок текущего окна.
- 5> Закрыть текущее видео с камеры.

6> Управление РТZ (эффективно только когда активированы устройства, поддерживающие управление РТZ).

7> Полный экран: полноэкранный режим

### 2.2.1.2 Переключение просмотра видео

Пользователь настраивает удобный макет для просмотра, чтобы быстро переключатся между вариантами просмотра видео.

|                       | Monitor Client | 2017/12/01 10:04:52 G· — 🗗 🗙 |
|-----------------------|----------------|------------------------------|
| 具 Home 🛛 📑 View(2x2)  |                |                              |
| 🛛 🖓 🗖 📲 🖓 🕕 🕑 🕬       |                |                              |
| 🚦 View 🖿 Video        |                |                              |
| Input view name Q     |                |                              |
| <b>#</b> Default(2x2) |                |                              |
| New view(1+5)         |                |                              |
| ·,                    |                |                              |
|                       |                |                              |
|                       |                |                              |
|                       |                |                              |
|                       |                |                              |
|                       |                |                              |
|                       |                |                              |
|                       |                |                              |
|                       |                |                              |
|                       |                |                              |
|                       |                |                              |
|                       |                |                              |
|                       |                |                              |
|                       |                |                              |

### 2.2.1.3 Выбор камеры для просмотра

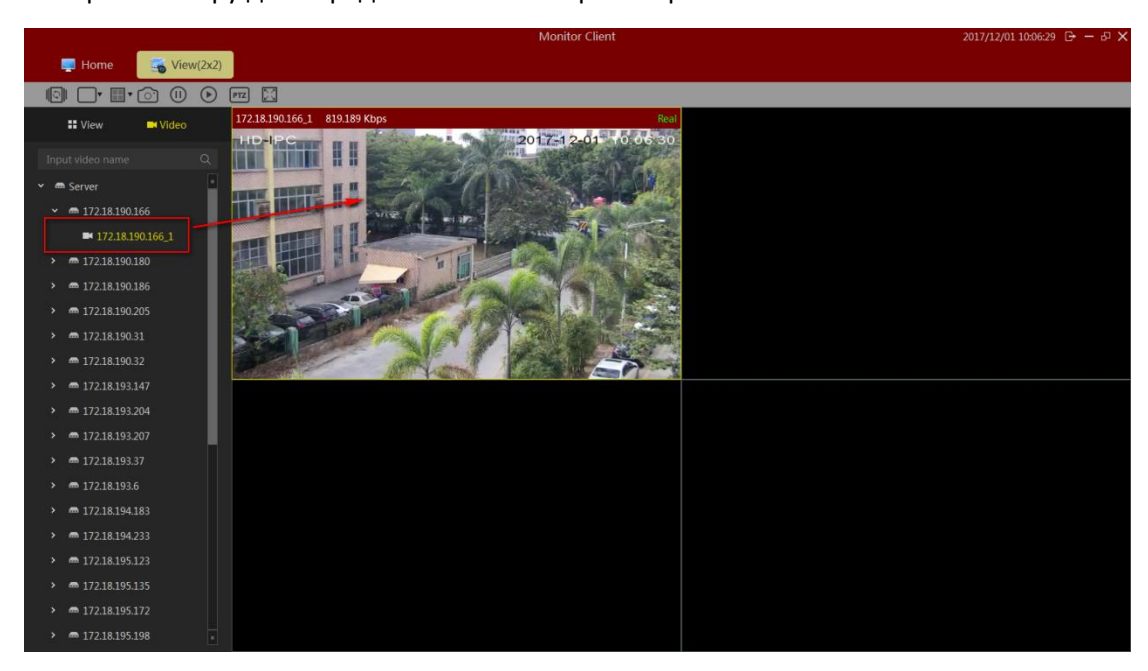

Выберите камеру для определенного окна просмотра.

### 2.2.1.4 Управление РТZ

- а. Выберите требуемое окно для управления РТZ.
- b. В области консоли РТZ выберете необходимое управление РТZ.

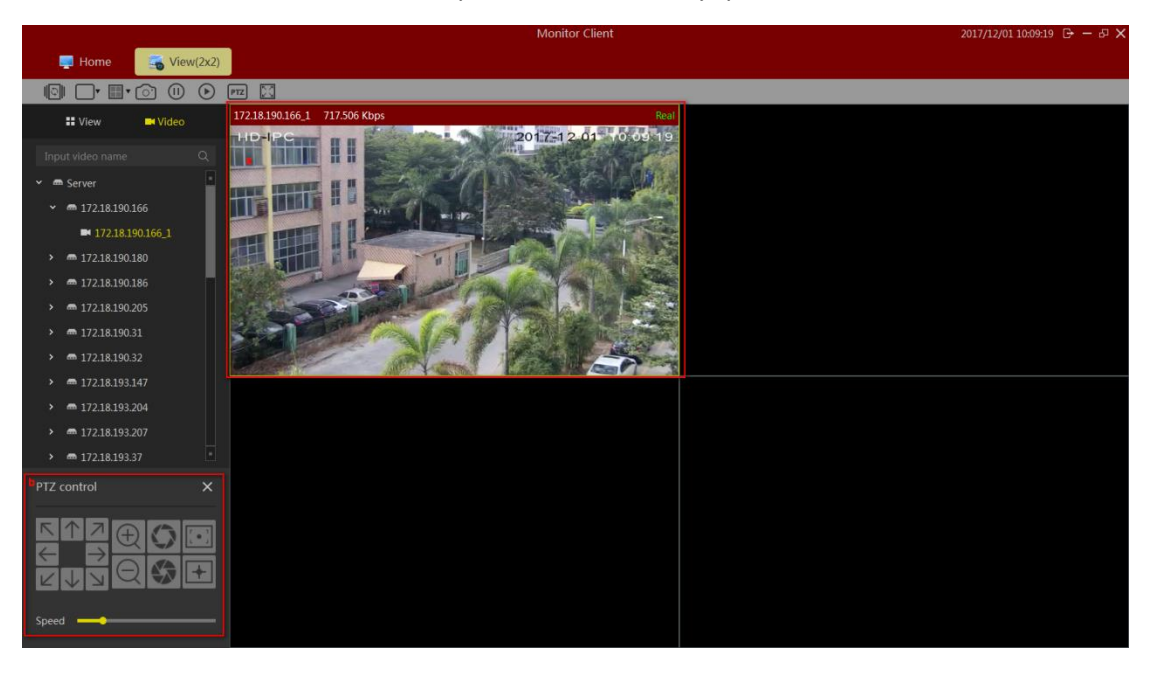

### Оборудованию необходима поддержка управления из облака.

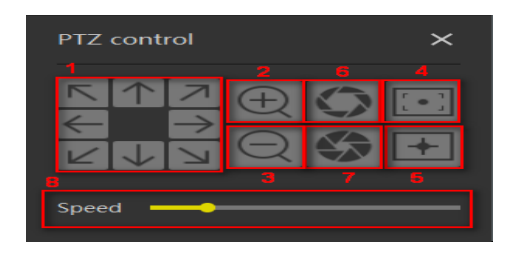

- 1> Управление направлением, поддержка вращения по 8 направлениям
- 2> Функция увеличения
- 3> Функция уменьшения
- 4> Множественная фокусировка
- 5> Центральный фокус
- 6> Диафрагма закрыта
- 7> Диафрагма открыта
- 8> Управление скоростью поворота из облака

### 2.2.1.5 Функции панели инструментов видеоокна

- а. Остановить видео в текущем окне
- b. Захват изображения
- с. Локальная запись
- d. Двусторонний разговор
- е. Звук.
- f. Переключение потоков
- g. Рыбий глаз
- h. Цифровое увеличение

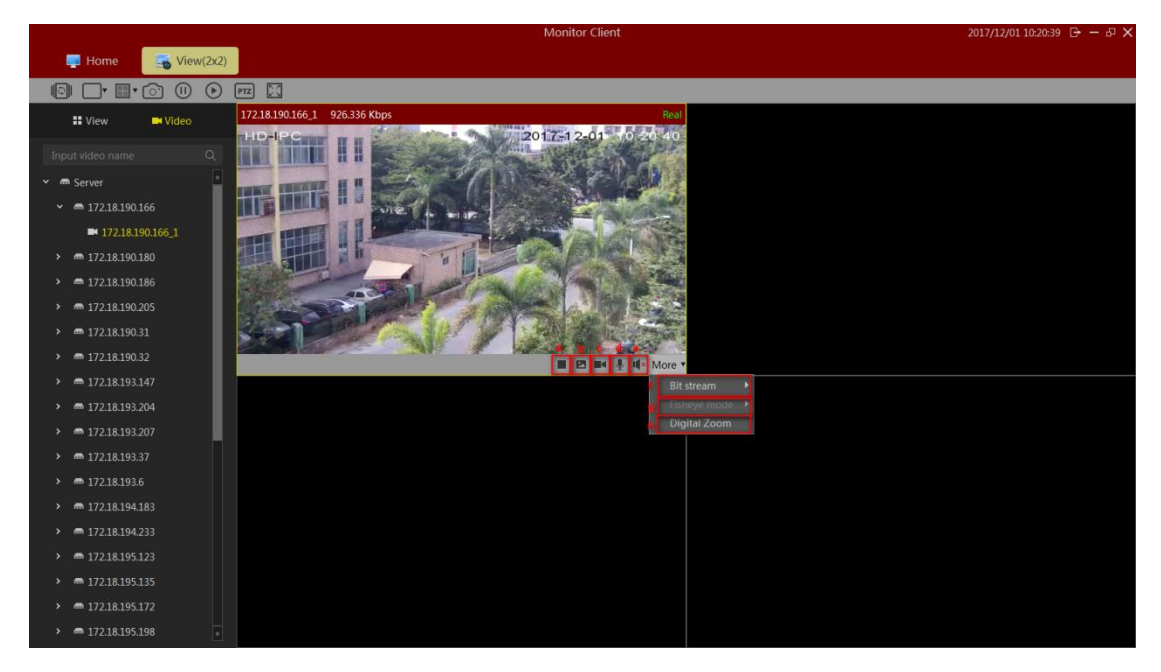

### 2.2.1.6 Просмотр очереди

Нажмите кнопку, чтобы открыть просмотр с чередованием, нажмите еще раз, чтобы отменить чередование.

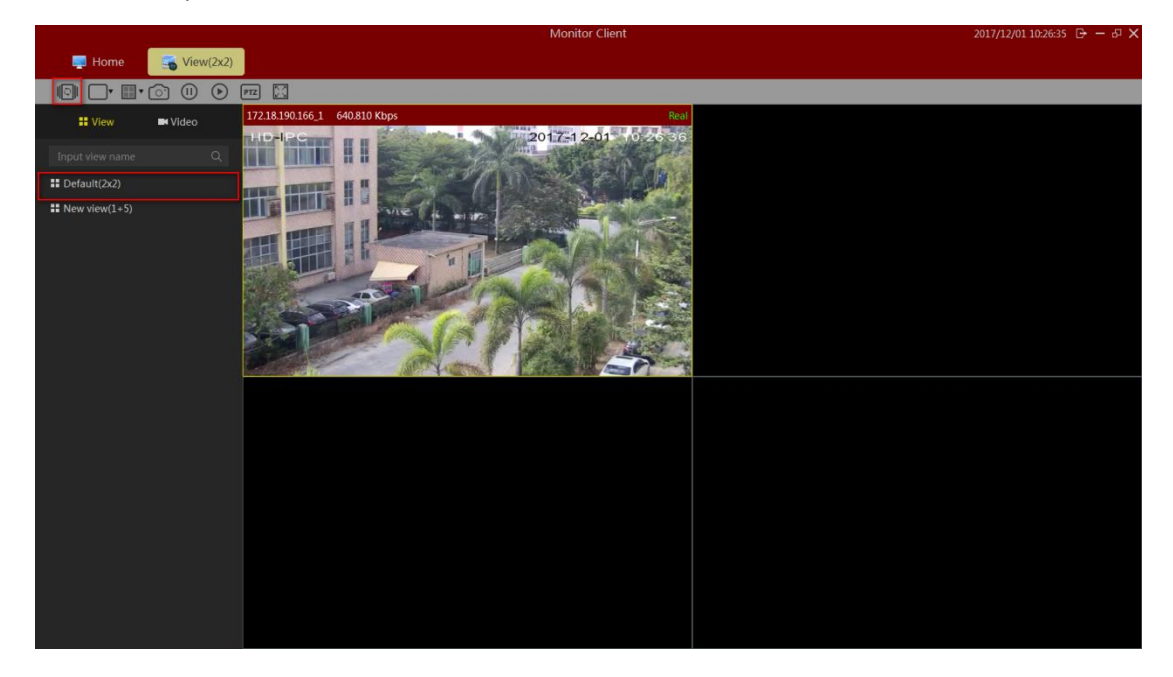

### 2.2.1.7 Полноэкранный просмотр

Нажмите, чтобы перейти в режим полноэкранного просмотра. Щелкните правой кнопкой мыши на экране, чтобы выйти из полноэкранного режима.

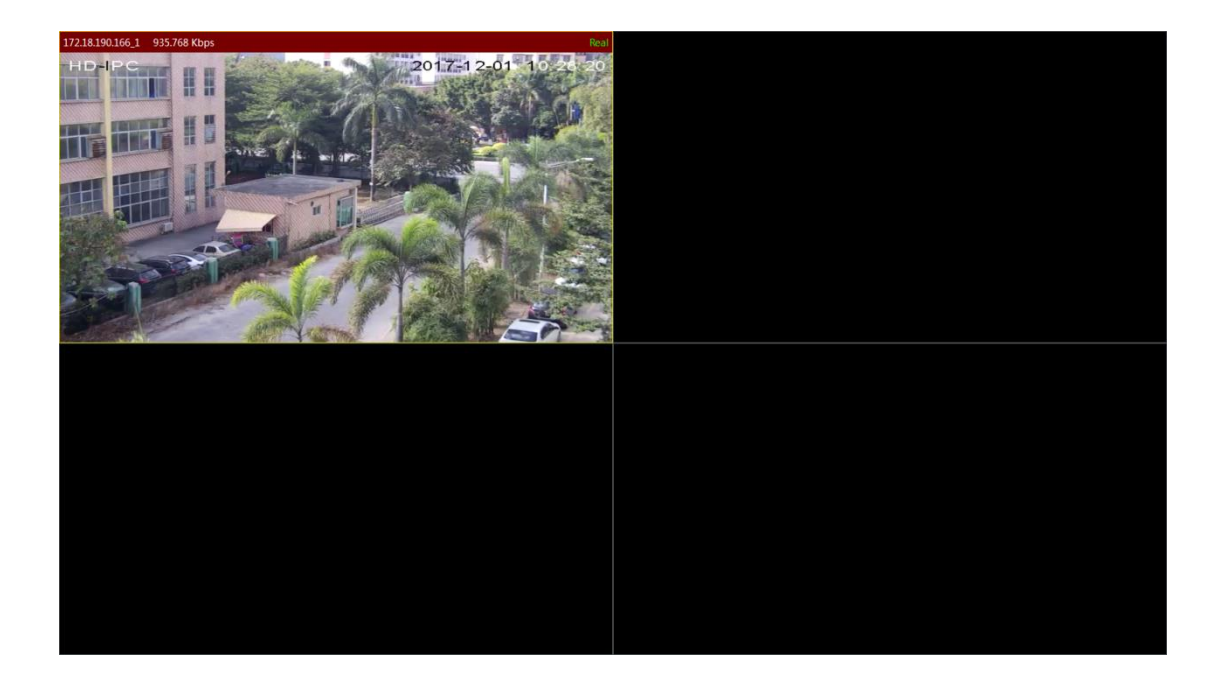

### 2.2.2 Воспроизведение

Воспроизведение разделено на воспроизведения видео платформы и воспроизведения видео устройств.

Воспроизведение платформы VMS может осуществляться только в случае наличия конфигурации сервера, воспроизведение с устройств - только в случае воспроизведения с видеооборудования.

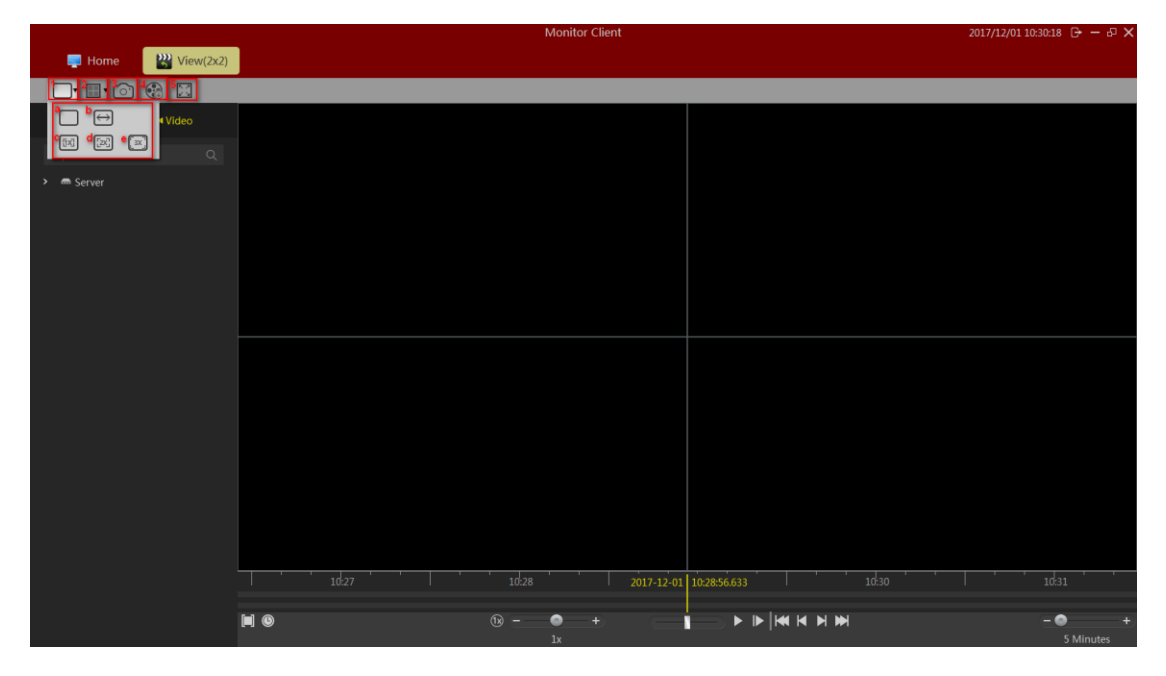

### 2.2.2.1 Параметры интерфейса воспроизведения

1> Размер изображения

а. Обычное: изображение отображается в фактических пропорциях

b. Растяжение: изображение отображается в размере окна

с. 1х: изображение не масштабируется

d. 2x: увеличить изображение в 2 раза

е. 3х: увеличить изображение в 3 раза

2> Снимок: сохранение снимка текущего окна воспроизведения видео

3> Экспорт

а. чтобы экспортировать видео для текущего выбранного окна воспроизведения, выберите период времени.

б. выберете в списке видеофайлов файлы для экспорта на оборудование воспроизведения.

4> Устройство: войдите в интерфейс воспроизведения устройства

5> Полный экран: просмотр в полноэкранном режиме

### 2.2.2.2 Воспроизведение видео платформы

#### 2.2.2.1 Переключение просмотра в режиме воспроизведения

Определяемое пользователем быстрое переключение видеопросмотра.

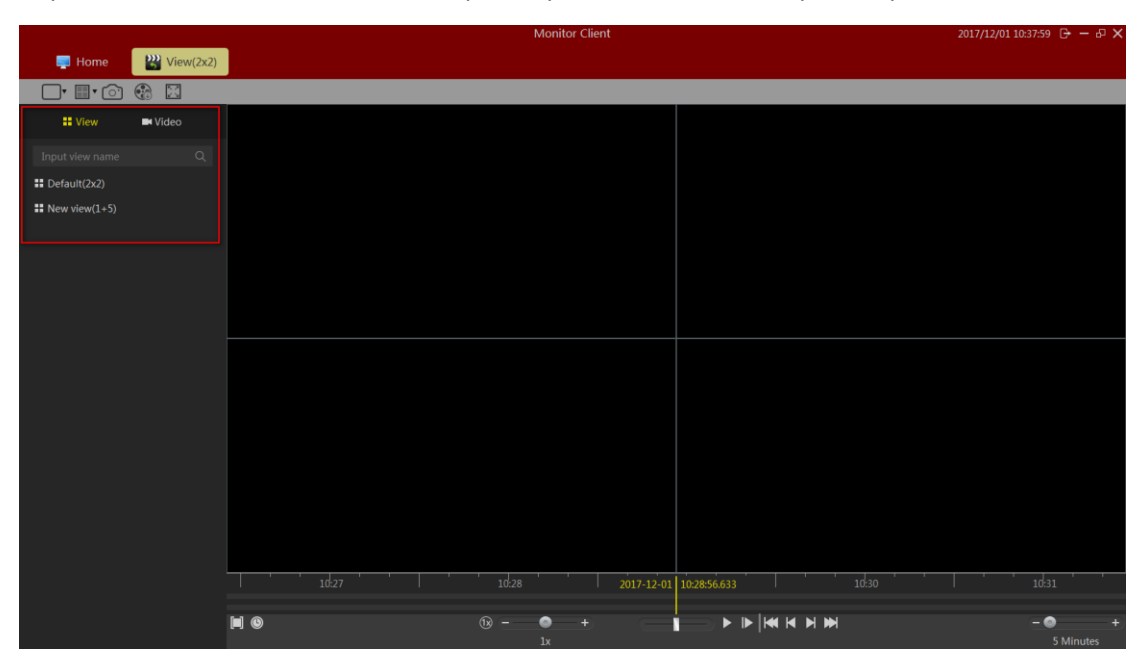

#### 2.2.2.2. Выбор камеры воспроизведения видео

|                          |                  |                          | Monitor Client |                         | 2017/12/0 | 1 10:39:51 🕞 — d | p ×  |
|--------------------------|------------------|--------------------------|----------------|-------------------------|-----------|------------------|------|
| 📮 Home 🛛 🔡 View(2x2)     | 🞇 View(2x2)      | <del> </del> Store Sched |                |                         |           |                  |      |
| 🗖 🖩 🕜 🚯 🖾                |                  |                          |                |                         |           |                  |      |
| 🖬 View 🔤 Video           | 172.18.190.166_1 |                          |                | No play                 |           |                  |      |
| Input video name Q       |                  |                          |                |                         |           |                  |      |
| 🗸 🛋 Server               |                  |                          |                |                         |           |                  |      |
| ✓ ■ 172.18.199.165       |                  |                          |                |                         |           |                  |      |
| ■ 172.18.190.166_1       |                  | No video                 |                |                         |           |                  |      |
| ✓ ■ 172.18.190.180       |                  |                          |                |                         |           |                  |      |
| ■ 172.18.190.180_1       |                  |                          |                |                         |           |                  |      |
| ✓ ■ 172.18.190.186       |                  |                          |                |                         |           |                  |      |
| ■ 172.18.190.186_1       |                  |                          |                |                         |           |                  |      |
| ■ 172.18.190.186_2       |                  |                          |                |                         |           |                  |      |
| <b>172.18.190.186_3</b>  |                  |                          |                |                         |           |                  |      |
| <b>172.18.190.186_4</b>  |                  |                          |                |                         |           |                  |      |
| ■ 172.18.190.186_5       |                  |                          |                |                         |           |                  |      |
| ■ 172.18.190.186_6       |                  |                          |                |                         |           |                  |      |
| ■ 172.18.190.186_7       |                  |                          |                |                         |           |                  |      |
| ■ 172.18.190.186_8       |                  |                          |                |                         |           |                  |      |
| <b>172.18.190.186_9</b>  |                  |                          |                |                         |           |                  |      |
| ■ 172.18.190.186_10      |                  |                          |                |                         |           |                  |      |
| ■ 172.18.190.186_11      |                  |                          |                | 2017-12-01 10:39:32.177 |           |                  | 1054 |
| ■ 172.18.190.186_12      |                  | n                        | - • +          |                         |           | - 0              |      |
| <b>172.18.190.186_13</b> |                  |                          | 1x             |                         |           | 5 Minutes        |      |

Выберите нужную камеру для определенного окна.

#### 2.2.2.3 Поиск видео

Войдите в интерфейс воспроизведения, просмотр автоматически осуществит поиск видео за все время и отобразит временную шкалу в окне.

Тип временной шкалы:

1> в области временной шкалы отображается текущая временная шкала для выбранного окна.

2> на следующей временной шкале отображается текущий просмотр для всех видеокамер и настройки временной шкалы.

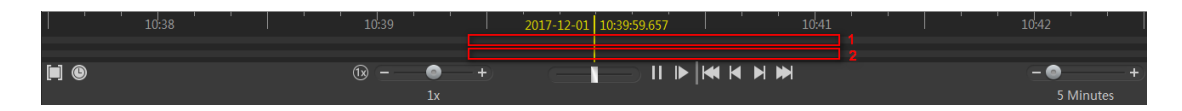

#### 2.2.2.4 Воспроизведение видео

#### 2.2.2.4.1 Синхронное воспроизведение

Нажмите кнопку воспроизведения, чтобы начать воспроизведение видео. В режиме синхронного воспроизведения в окнах просмотра будут воспроизводиться несколько видео одновременно.

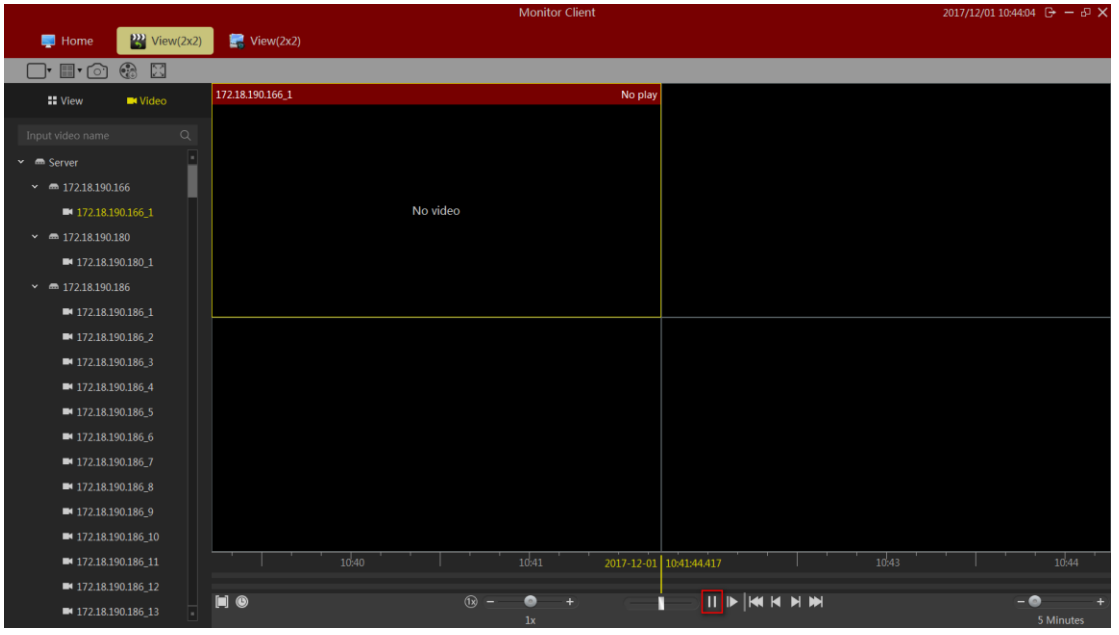

Функция синхронного воспроизведения. Описание панели инструментов:

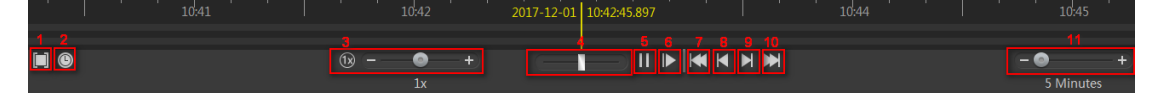

1> Область воспроизведения: вы можете выбрать диапазон воспроизведения, запустить циклическое воспроизведение.

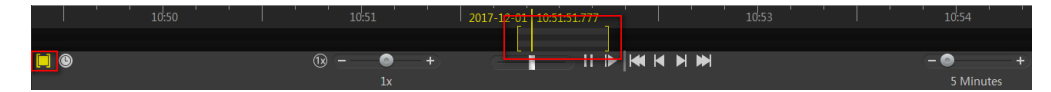

2> Множественное воспроизведение: быстрое переключение между несколькими воспроизведениями.

3> Настройки множественного воспроизведения.

4> Быстрый поиск видео.

- 5> Старт/пауза воспроизведения.
- 6> Покадровое воспроизведение.
- 7> Текущее окно первого фрагмента видео.
- 8> Текущее окно для десяти предыдущих фрагментов видео.

9> Текущее окно следующего фрагмента видео

- 10> Текущее окно последнего фрагмента видео
- 11> Диапазон отображения временной шкалы.

#### 2.2.2.4.2 Независимое воспроизведение

12> Если вам нужно только окно воспроизведения видео, вы можете использовать отдельное воспроизведение. Независимое окно воспроизведения видео не будет синхронизировано с панелью управления воспроизведением. Независимое окно воспроизведения обладает упрощенной панелью управления воспроизведения.

13> Независимое окно воспроизведения вызывается на панели инструментов окна. Нажмите кнопку независимого воспроизведения для отдельного воспроизведения.

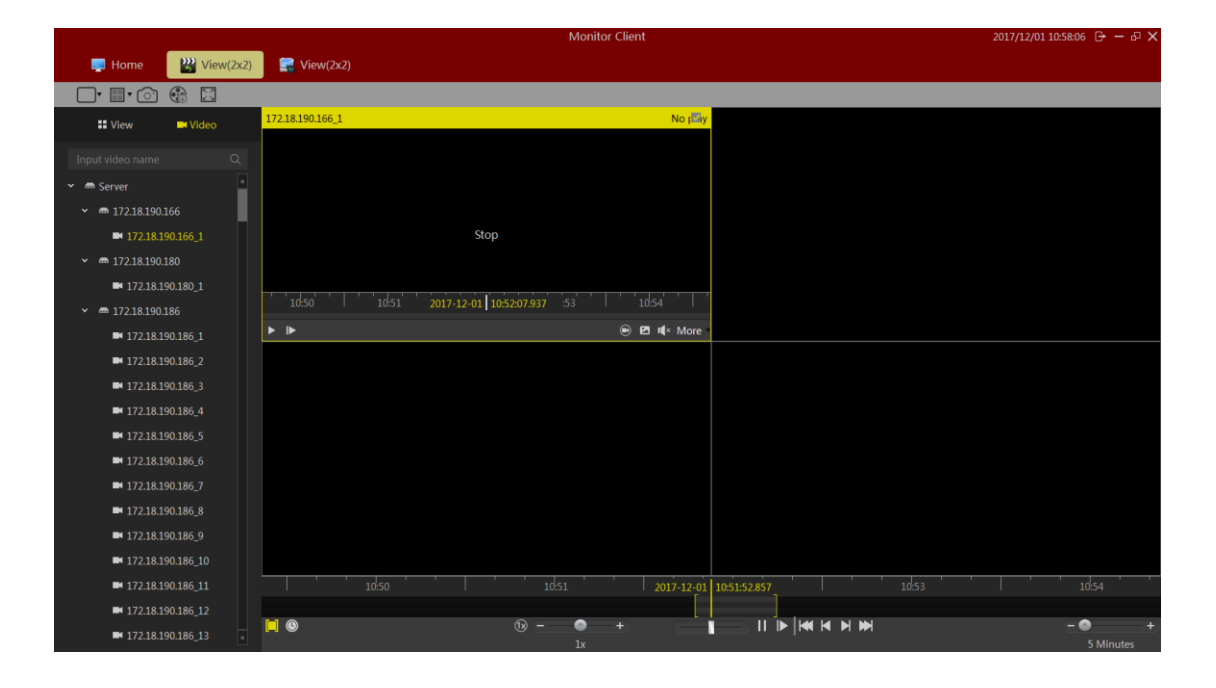

### 2.2.2.4.3 Циклическое воспроизведение

Вы можете указать временной диапазон для непрерывного циклического воспроизведения видео.

|                                      |        |                  |          | Monitor Client |              |       | 2017/12/01 10: | i9:02 🕞 —       | ъ× |
|--------------------------------------|--------|------------------|----------|----------------|--------------|-------|----------------|-----------------|----|
| 📑 Home 🛛 🔛 Vie                       | w(2x2) | 🔜 View(2x2)      |          |                |              |       |                |                 |    |
| 🗖 🗐 💼 🖬 🖾                            |        |                  |          |                |              |       |                |                 |    |
| 🖬 View 📑 Video                       |        | 172.18.190.166_1 |          | No 🗐           |              |       |                |                 |    |
|                                      |        |                  |          |                |              |       |                |                 |    |
| 🗸 🛲 Server                           | •      |                  |          |                |              |       |                |                 |    |
| ✓ ■ 172.18.190.166                   |        |                  |          |                |              |       |                |                 |    |
| ■ 172.18.190.166_1                   |        |                  | No video |                |              |       |                |                 |    |
| <ul> <li>➡ 172.18.190.180</li> </ul> |        |                  |          |                |              |       |                |                 |    |
| ■ 172.18.190.180_1                   |        |                  |          |                |              |       |                |                 |    |
| ✓ ■ 172.18.190.186                   |        |                  |          |                |              |       |                |                 |    |
| ■ 172.18.190.186_1                   |        |                  |          |                |              |       |                |                 |    |
| ■ 172.18.190.186_2                   |        |                  |          |                |              |       |                |                 |    |
| ■ 172.18.190.186_3                   |        |                  |          |                |              |       |                |                 |    |
| ■ 172.18.190.186_4                   |        |                  |          |                |              |       |                |                 |    |
| ■ 172.18.190.186_5                   |        |                  |          |                |              |       |                |                 |    |
| ■ 172.18.190.186_6                   |        |                  |          |                |              |       |                |                 |    |
| ■ 172.18.190.186_7                   |        |                  |          |                |              |       |                |                 |    |
| ■ 172.18.190.186_8                   |        |                  |          |                |              |       |                |                 |    |
| ■ 172.18.190.186_9                   |        |                  |          |                |              |       |                |                 |    |
| ■ 172.18.190.186_10                  |        |                  |          |                |              |       |                |                 |    |
| ■ 172.18.190.186_11                  |        | 10:50            | 10:51    | 2017-12-01     | 10:52:12.577 | 10:53 | 10:54          |                 |    |
| ■ 172.18.190.186_12                  |        |                  |          |                |              |       |                |                 |    |
| ■ 172.18.190.186_13                  |        | <b>[]</b> ©      |          | - +            |              |       |                | – 💿<br>5 Minute |    |

### 2.2.2.3 Экспорт видео с платформы

Вы можете экспортировать клиенту видео сервера по требованию. Вы можете экспортировать как окно просмотра видеозаписи, так и просмотр с учетом всех окон видео.

Использование экспорта видео:

1> Выберите временной диапазон, который вы хотите экспортировать.

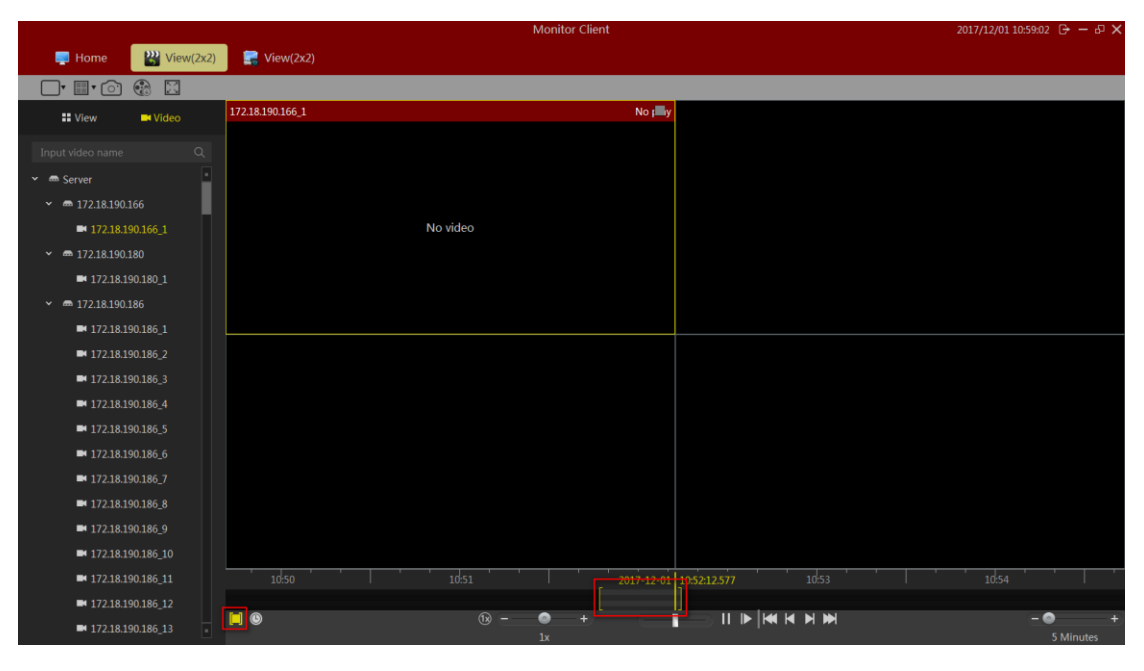

2> Выберите видеоокно для экспорта.

|                                      |                  | Monitor Client |                         | 2017/12/01 11:01:14 🕞 — 🗗 🗙 |
|--------------------------------------|------------------|----------------|-------------------------|-----------------------------|
| Jene Home View(2x2)                  | 🛒 View(2x2)      |                |                         |                             |
| 🗖 🗊 💿 🕼 🖾                            |                  |                | _                       |                             |
| 🖿 View 🗖 Video                       | 172.18.190.166_1 |                | N o 📾 y                 |                             |
|                                      |                  |                |                         |                             |
| 🕶 📾 Server                           |                  |                |                         |                             |
| ✓ m 172.18.190.166                   |                  |                |                         |                             |
| ■ 172.18.190.166_1                   |                  | No video       |                         |                             |
| <ul> <li>➡ 172.18.190.180</li> </ul> |                  |                |                         |                             |
| ■ 172.18.190.180_1                   |                  |                |                         |                             |
| <ul> <li>➡ 172.18.190.186</li> </ul> |                  |                |                         |                             |
| ■ 172.18.190.186_1                   |                  |                |                         |                             |
| ■ 172.18.190.186_2                   |                  |                |                         |                             |
| ■ 172.18.190.186_3                   |                  |                |                         |                             |
| ■ 172.18.190.186_4                   |                  |                |                         |                             |
| ■ 172.18.190.186_5                   |                  |                |                         |                             |
| ■ 172.18.190.186_6                   |                  |                |                         |                             |
| ■ 172.18.190.186_7                   |                  |                |                         |                             |
| ■ 172.18.190.186_8                   |                  |                |                         |                             |
| ■ 172.18.190.186_9                   |                  |                |                         |                             |
| ■ 172.18.190.186_10                  |                  |                |                         |                             |
| ■ 172.18.190.186_11                  |                  | 10:51          | 2017-12-01 10:52:14.777 |                             |
| ■ 172.18.190.186_12                  |                  |                |                         |                             |
| ■ 172.18.190.186_13 -                |                  | 1x +           |                         | 5 Minutes                   |

3> Нажмите кнопку «Экспорт» (Export).

|                          |           |                  |               | Monitor Client   |                | 2017/12/01 11:0 | 5:39 G - 6 X |
|--------------------------|-----------|------------------|---------------|------------------|----------------|-----------------|--------------|
| 🜉 Home                   | Wiew(2x2) | 🔚 View(2x2)      | 🥣 Store Sched |                  |                |                 |              |
| 🗖 • 🔳 • 🗇                | (3)       |                  |               |                  |                |                 |              |
| II View                  | IVideo    | 172.18.194.183_1 |               | No 📾 y           |                |                 |              |
| 194.183                  |           |                  |               |                  |                |                 |              |
| ■ 172.18.194.183_1       | •         |                  |               |                  |                |                 |              |
| ■ 172.18.194.183_2       |           |                  |               |                  |                |                 |              |
| ■ 172.18.194.183_3       |           |                  | No video      |                  |                |                 |              |
| ■ 172.18.194.183_4       |           |                  |               |                  |                |                 |              |
| ■ 172.18.194.183_5       |           |                  |               |                  |                |                 |              |
| ■ 172.18.194.183_6       |           |                  |               |                  |                |                 |              |
| ■ 172.18.194.183_7       |           |                  |               |                  |                |                 |              |
| ■ 172.18.194.183_8       |           |                  |               |                  |                |                 |              |
| <b>1</b> 72.18.194.183_9 |           |                  |               |                  |                |                 |              |
| ■ 172.18.194.183_10      |           |                  |               |                  |                |                 |              |
| ■ 172.18.194.183_11      |           |                  |               |                  |                |                 |              |
| ■ 172.18.194.183_12      |           |                  |               |                  |                |                 |              |
| <b>172.18.194.183_13</b> |           |                  |               |                  |                |                 |              |
| ■ 172.18.194.183_14      |           |                  |               |                  |                |                 |              |
| ■ 172.18.194.183_15      |           |                  |               |                  |                |                 |              |
| <b>172.18.194.183_16</b> |           |                  |               |                  | <u> </u>       |                 |              |
| ■ 172.18.194.183_17      |           |                  |               | 11:0! 2017-12-01 | 11:05:24.818 1 |                 |              |
| ■ 172.18.194.183_18      |           |                  | (1x) -        | +                |                |                 | - • +        |
| - 172 10 10 1 102 10     | •         |                  |               |                  |                |                 |              |

4> Выберите имя и место назначения для экспорта

| Phome 🔐 View(2x2) 🚅 View(2x2) 🤜 Store Sched                    |          |
|----------------------------------------------------------------|----------|
|                                                                |          |
| 17218.194.183_1 No #Jy                                         |          |
| 194183 Q                                                       |          |
| • 17218194183.1                                                |          |
| • 17218194183 2                                                |          |
| Export Video ×                                                 |          |
| 12718194183.4 Task name: rt20171201110530                      |          |
| n 122 i e visite tradi-                                        |          |
| Table Note 2     Save path: CXVMSUR/Export Browse.             |          |
|                                                                |          |
|                                                                |          |
| ■ 1/218194183_8                                                |          |
| ■ 17218194183.9 Export Cancel                                  |          |
| ■ 17218.194.183_10                                             |          |
| ■ 17218194183_11                                               |          |
| ■ 172.18.194.183_12                                            |          |
| ■ 172.18.194.183_13                                            |          |
| ■ 172.18.194.183_14                                            |          |
| ■ 172:18:194.183_15                                            |          |
| <b>■</b> 172.18.194.183_16                                     |          |
| #172.18.194.183_17 1103 1104 2017-12-01 11:05:14.898 1106 1107 | <u> </u> |
| ■ 172.18.194.183_18                                            |          |
|                                                                | +        |

5> После завершения экспорта просмотрите детали с помощью функции управления списками экспорта.

|                     |           |                      |                    | Moni | tor Client |   | 017/12/01 11:16:43 🕞 — 🗗 |
|---------------------|-----------|----------------------|--------------------|------|------------|---|--------------------------|
| 📑 Home              | Wiew(2x2) | 😥 Export List        | 🔜 View(2x2)        |      |            |   |                          |
|                     |           |                      |                    |      |            |   |                          |
|                     |           |                      |                    |      |            |   |                          |
| 2017/12/01 11:16:26 | Export201 | 71201111254To2017120 | 1 172.18.190.166_1 |      |            | _ | Finished                 |
|                     |           |                      |                    |      |            |   |                          |
|                     |           |                      |                    |      |            |   |                          |
|                     |           |                      |                    |      |            |   |                          |
|                     |           |                      |                    |      |            |   |                          |
|                     |           |                      |                    |      |            |   |                          |
|                     |           |                      |                    |      |            |   |                          |
|                     |           |                      |                    |      |            |   |                          |
|                     |           |                      |                    |      |            |   |                          |
|                     |           |                      |                    |      |            |   |                          |
|                     |           |                      |                    |      |            |   |                          |
|                     |           |                      |                    |      |            |   |                          |
|                     |           |                      |                    |      |            |   |                          |
|                     |           |                      |                    |      |            |   |                          |
|                     |           |                      |                    |      |            |   |                          |
|                     |           |                      |                    |      |            |   |                          |
|                     |           |                      |                    |      |            |   |                          |
|                     |           |                      |                    |      |            |   |                          |
|                     |           |                      |                    |      |            |   |                          |
|                     |           |                      |                    |      |            |   |                          |
|                     |           |                      |                    |      |            |   |                          |

Нажмите кнопку «Готово» (Finished) чтобы быстро перейти к экспорту видео в назначенное место.

1) Нажмите «Готово» (Finished) и кнопка изменится на «Сведения» (Details).

2) Нажмите «Сведения» (Details), чтобы открыть подсказку «Сведения».

| Detail in | formation                                                          | $\times$   |
|-----------|--------------------------------------------------------------------|------------|
|           |                                                                    |            |
| State:    | Download finished                                                  |            |
| Detail:   | C:\VMSLite\Export\172.18.190.166 1\20171201111254 20171201111321.a | <u>ivi</u> |

3) Нажмите на зеленую строку внизу в «Подробной информации» (Detail Information), чтобы быстро переместится к местоположению видео.

### 2.2.2.4 Воспроизведение с устройства

Нажмите как указывает красная стрелка, чтобы отметить «Найденное устройство» (Find device) и войти в интерфейс воспроизведения видео с устройства.

|                                                                                                    |                                   |  | Monitor Clier | nt |        |  | 2017/12/0 | 1 11:18:28 🕒 | + - ∿ ×  |
|----------------------------------------------------------------------------------------------------|-----------------------------------|--|---------------|----|--------|--|-----------|--------------|----------|
| 📮 Home 🛛 🔛 Playback                                                                                            |                                   |  |               |    |        |  |           |              |          |
| 🗆 🕝 🛞                                                                                                    |                                   |  |               |    |        |  |           |              |          |
| Video 🌓 File List                                                                                              | 5                                 |  |               |    |        |  |           |              |          |
| <sup>1</sup> Input video name Q                                                                                |                                   |  |               |    |        |  |           |              |          |
| 🕶 📾 Server                                                                                                    |                                   |  |               |    |        |  |           |              |          |
| ✓ ■ 172.18.190.166                                                                                             |                                   |  |               |    |        |  |           |              |          |
| ■ 172.18.190.166_1                                                                                             |                                   |  |               |    |        |  |           |              |          |
| <ul> <li>➡ 172.18.190.180</li> </ul>                                                                           |                                   |  |               |    |        |  |           |              |          |
| ■ 172.18.190.180_1                                                                                             |                                   |  |               |    |        |  |           |              |          |
| ✓ ■ 172.18.190.186                                                                                             |                                   |  |               |    |        |  |           |              |          |
| 172.18.190.186_1                                                                                               |                                   |  |               |    |        |  |           |              |          |
| 172.18.190.186_2                                                                                               |                                   |  |               |    |        |  |           |              |          |
| <b>172.18.190.186_3</b>                                                                                        |                                   |  |               |    |        |  |           |              |          |
| ■ 172.18.190.186_4                                                                                             |                                   |  |               |    |        |  |           |              |          |
| 2 Search                                                                                                    |                                   |  |               |    |        |  |           |              |          |
| 4 2017 ▶ 4 Dec. ▶                                                                                              |                                   |  |               |    |        |  |           |              |          |
| Mon. Tue. Wed. Thu. Fri. Sat. Sun.                                                                             |                                   |  |               |    |        |  |           |              |          |
| 4 5 6 7 8 9 10                                                                                                 |                                   |  |               |    |        |  |           |              |          |
| 11 12 13 14 15 16 17                                                                                           | Sync Control                      |  | ©—+)          |    | ₽    ■ |  |           |              | 10 ## ## |
| 18 19 20 21 22 23 24                                                                                           | <b>କ୍ର୍</b> <sup>00:00</sup> 02:0 |  |               |    |        |  |           |              | 00:00    |
| 25 26 27 28 29 30 31                                                                                           | WND1                              |  |               |    |        |  |           |              |          |
| 3 ● All                                                                                                    | WND3                              |  |               |    |        |  |           |              |          |
| ليستعد المستعد المستعد المستعد المستعد المستعد المستعد المستعد المستعد المستعد المستعد المستعد المستعد المستعد | WND4                              |  |               |    |        |  |           |              |          |

1> Выберите канал для воспроизведения в списке устройств и перетащите в окно воспроизведения (5)

- 2> Выберите дату для воспроизведения
- 3> Выберите тип записи
- 4> Поиск видео
- 5> Окно воспроизведения
- 6> Расписание записи
- 7> Установить контроль синхронности воспроизведения видео
- 8> Управление скоростью воспроизведения видео
- 9> Управление воспроизведением записей
- 10> Управление просмотром

### 2.2.2.4.1 Выбор видеокамеры для воспроизведения

|                                              | Monitor Client                     | 2017/12/01 11:24:15 🕞 — 🗗 🗙 |
|----------------------------------------------|------------------------------------|-----------------------------|
| 📮 Home 🛛 🔛 Playback                          |                                    |                             |
|                                              |                                    |                             |
| 🗖 Video 📄 File List                          |                                    |                             |
| Input video name Q                           |                                    |                             |
| 🗸 📾 Server                                   |                                    |                             |
| ✓ ■ 172.18.190.166                           |                                    |                             |
| ■ 172.18.190.166_1                           |                                    |                             |
| ✓ m 172.18.190.180                           |                                    |                             |
| ■ 172.18.190.180_1                           |                                    |                             |
| ✓ ■ 172.18.190.186                           |                                    |                             |
| ■ 172.18.190.186_1                           | 172.18.190.180_1 No play           |                             |
| ■ 172.18.190.186_2                           |                                    |                             |
| <b>172.18.190.186_3</b>                      |                                    |                             |
| ■ 172.18.190.186_4                           |                                    |                             |
| Search                                       | Play-Back stream start failed      |                             |
| 4 2017 ) 4 Dec )                             |                                    |                             |
| Mon. Tue. Wed. Thu. Fri. Sat. Sun.           |                                    |                             |
| 1 2 3                                        |                                    |                             |
| 4 5 6 7 8 9 10                               | Sync Control 1x + + II = + + + + + |                             |
| 11 12 13 14 15 16 17<br>18 19 20 21 22 23 24 |                                    |                             |
| 25 26 27 28 29 30 31                         | WND1                               |                             |
|                                              | WND2                               |                             |
| ●All ▼ Search                                | ◆ WN03                             |                             |

Выберите видеокамеру для воспроизведения

#### 2.2.2.4.2 Поиск видео

После перетаскивания камеры в окно просмотр поиск видео начинается автоматически, устанавливается дата записи и отображаться временная шкала.

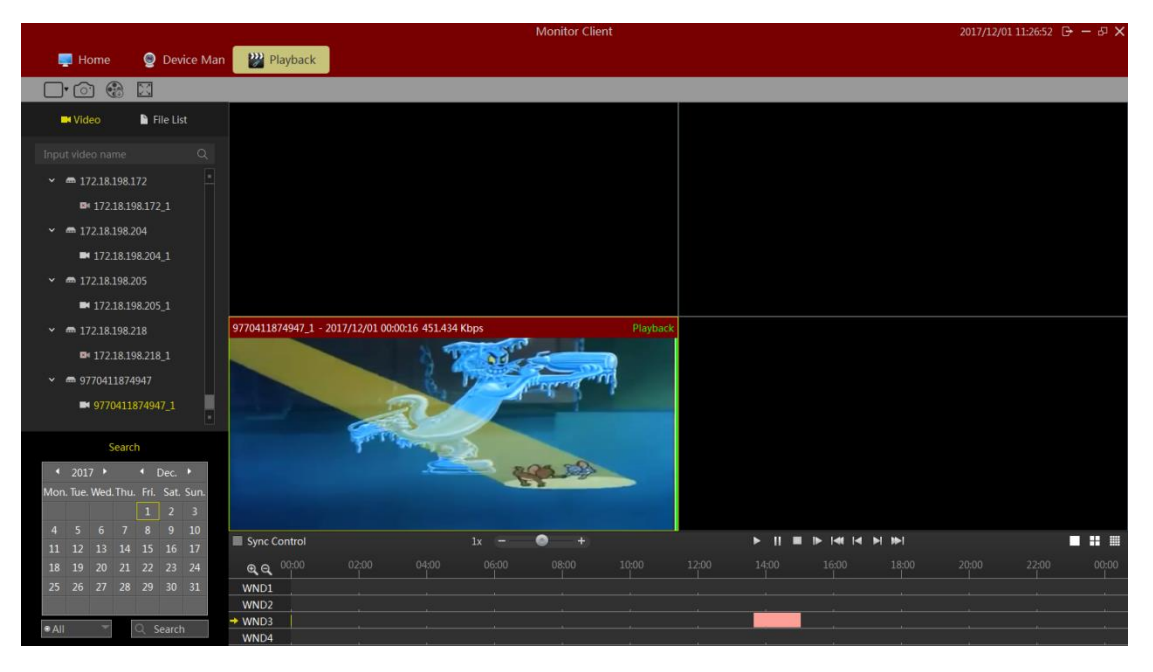

### 2.2.2.4.3 Воспроизведение видео

Нажмите кнопку воспроизведения для начала проигрывания видео в выбранном окне.

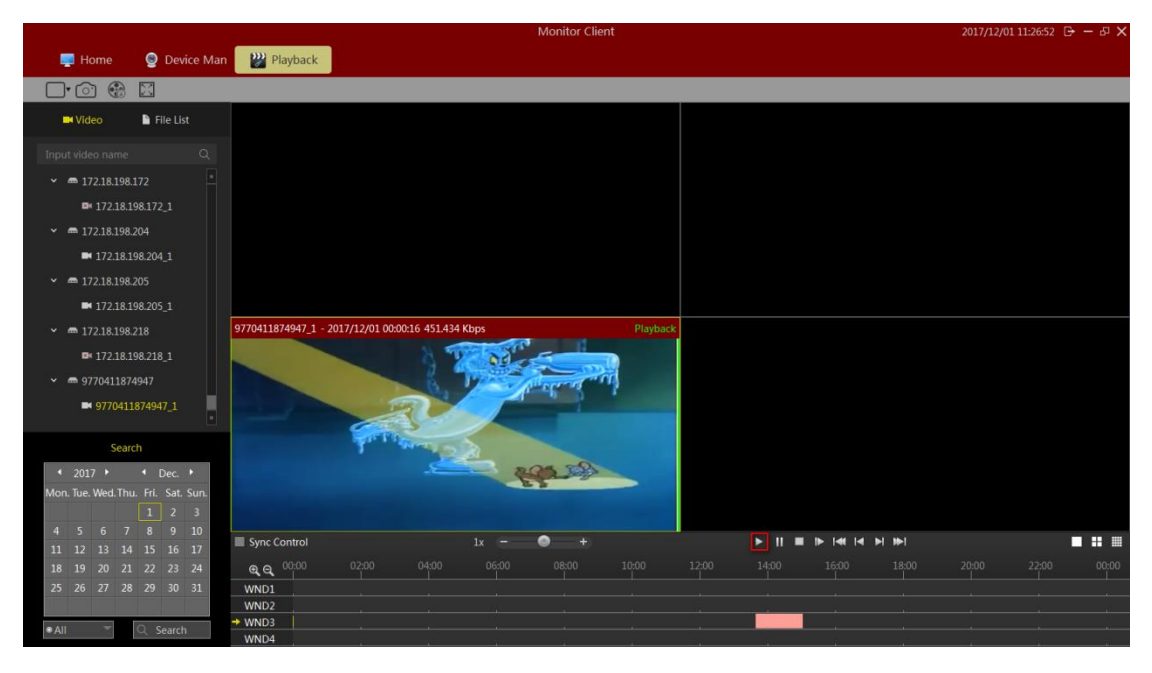

Описание функций панели инструментов воспроизведения:

| Sync Co | ontrol | 1 | 1x = | - <b>O</b> -+ | 2 | ▶    ■ | ▶  4   4 | ► ► 3 | 4 |  |
|---------|--------|---|------|---------------|---|--------|----------|-------|---|--|
| ଇ୍ପ୍    |        |   |      |               |   |        |          |       |   |  |
| WND1    | 5      |   |      |               |   |        |          |       |   |  |
| WND2    |        |   |      |               |   |        |          |       |   |  |
| → WND3  |        |   |      |               |   |        |          |       |   |  |
| WND4    |        |   |      |               |   |        |          |       |   |  |

1> Настройка синхронизации: если выбрано, управление воспроизведением действует для всех окон.

2> Скорость воспроизведения: настройка скорости проигрывания видео.

3> Управление воспроизведением: старт воспроизведения видео, пауза, остановка, покадровое воспроизведение, воспроизведение видео от первого фрагмента, фрагмент воспроизведения видео, воспроизведение видео последнего раздела.

4> Опции просмотра: выбор вида экрана с одним окном просмотра, либо макета экрана с 4 или 16 окнами просмотра.

5> Временная шкала: отображает время записи.

6> Отрегулируйте отображение временной шкалы: при 16 оконном просмотре нажмите на окно прокрутки для другого времени.

### 2.2.2.5 Экспорт записей оборудования

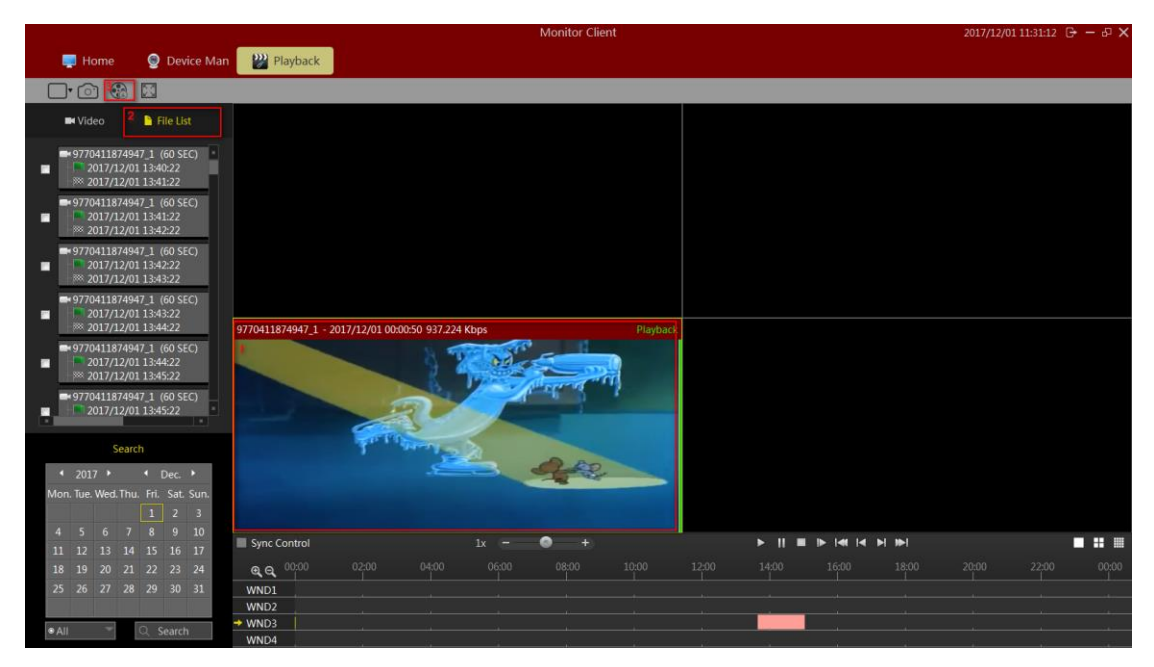

- 1 > Нажмите «Список файлов» (File List).
- 2 > Выберите окно экспорта видео.
- 3 > Выберите видеофайл, который вы хотите экспортировать.
- 4 > Нажмите «Экспорт» (Export).

#### 2.2.3 Электронная карта

Выберите «Карта» (Мар) в главном меню, чтобы войти интерфейс управления электронной картой.

|                         | onitor Client | 2017/12/01 11:33:10 🕞 — 🗗 🗙 |
|-------------------------|---------------|-----------------------------|
| 📑 Home 🛛 🎽 Electronic M |               |                             |
| 20. 27                  |               |                             |
| ♥ Map                   |               |                             |
|                         |               |                             |
|                         |               |                             |
|                         |               |                             |
|                         |               |                             |
|                         |               |                             |
|                         |               |                             |
|                         |               |                             |
|                         |               |                             |
|                         |               |                             |
|                         |               |                             |
|                         |               |                             |
|                         |               |                             |
|                         |               |                             |
|                         |               |                             |
|                         |               |                             |
|                         |               |                             |
|                         |               |                             |
|                         |               |                             |

### 2.2.3.1 Редактирование электронной карты

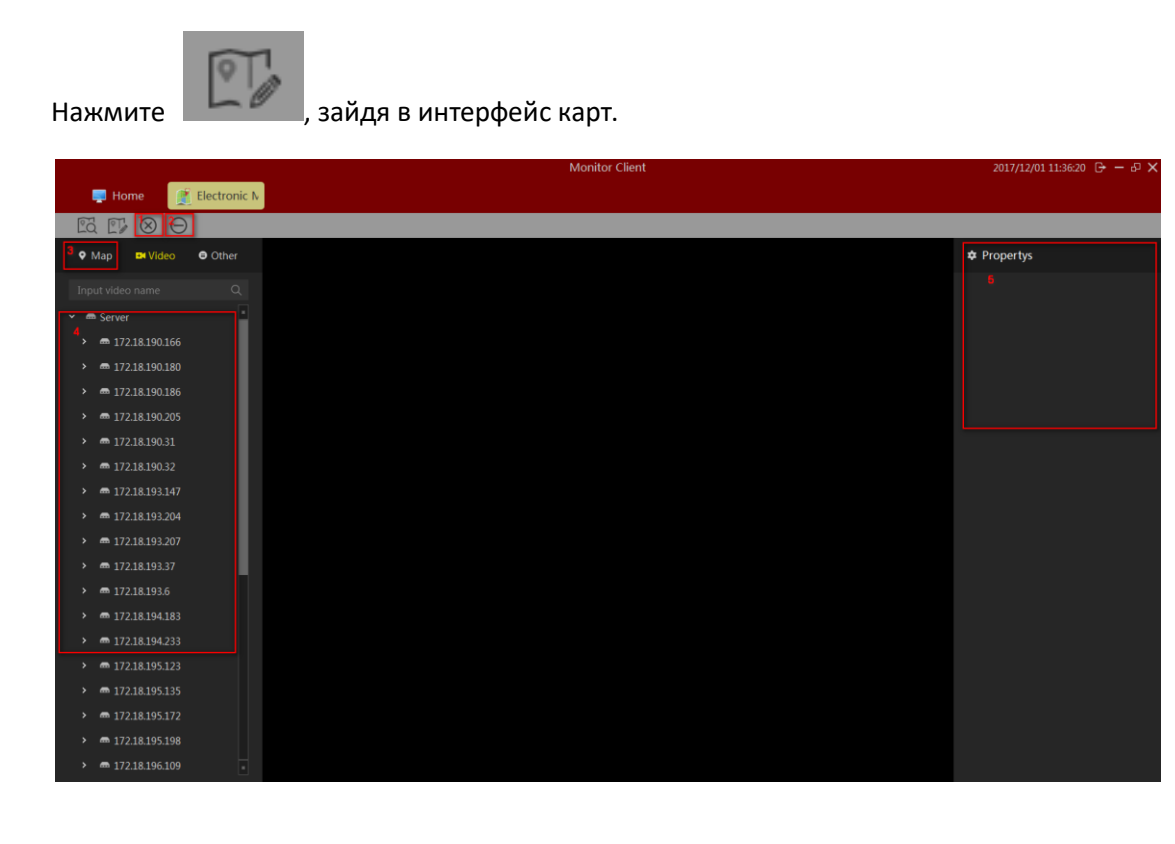

Руководство по интерфейсу редактирования карт:

- 1 > Удалить электронную карту.
- 2 > Удалить ключевые точки на электронной карте.
- 3 > Добавить элементы, включая камеры и другие предметы (запрос).
- 4 > Атрибуты карты или элемента.

### 2.2.3.1.1 Изменить электронную карту

| Add cus | tomized map | $\times$ |
|---------|-------------|----------|
|         |             |          |
| Name    |             |          |
| Image   |             |          |
|         |             |          |
|         |             |          |
|         | Add         | nce      |

После успешного добавления остальные операции эквивалентны добавлению ГИС карт, в качестве примера использована ГИС карта.

### 2.2.3.1.2 Добавление камер на карту

Нажмите добавить элемент [камеру] и перетащите нужную камеру в определенное местоположение на карте. Нажмите «Сохранить» (Save) после добавления. В пределах карты можно передвигаться при помощи перемещения мыши.

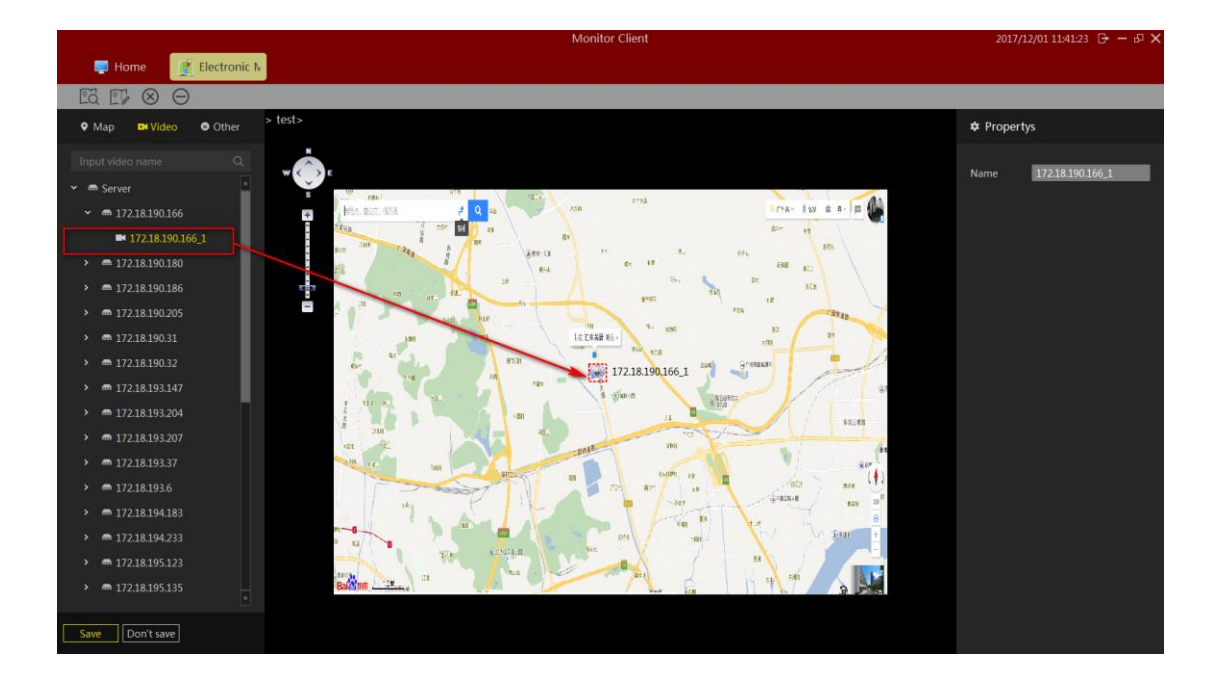

### 2.2.3.1.3 Добавление других элементов

| Нажмите          | кнопку        | «Дополнительнь | ie | эле    | менты» | ) (Otl  | her)   | для   |
|------------------|---------------|----------------|----|--------|--------|---------|--------|-------|
| 🕅 Hot region     |               | , перетащите   | на | карту, | затем  | нажмите | «Сохра | нить» |
| (Save), когда по | явится запрос |                |    |        |        |         |        |       |

Примечание:

Если необходимо изменить другие элементы, вы можете изменять их непосредственно на карте.

### 2.2.3.2 Просмотр электронной карты

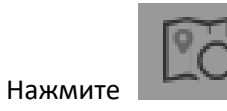

, переключившись на интерфейс просмотра электронной карты.

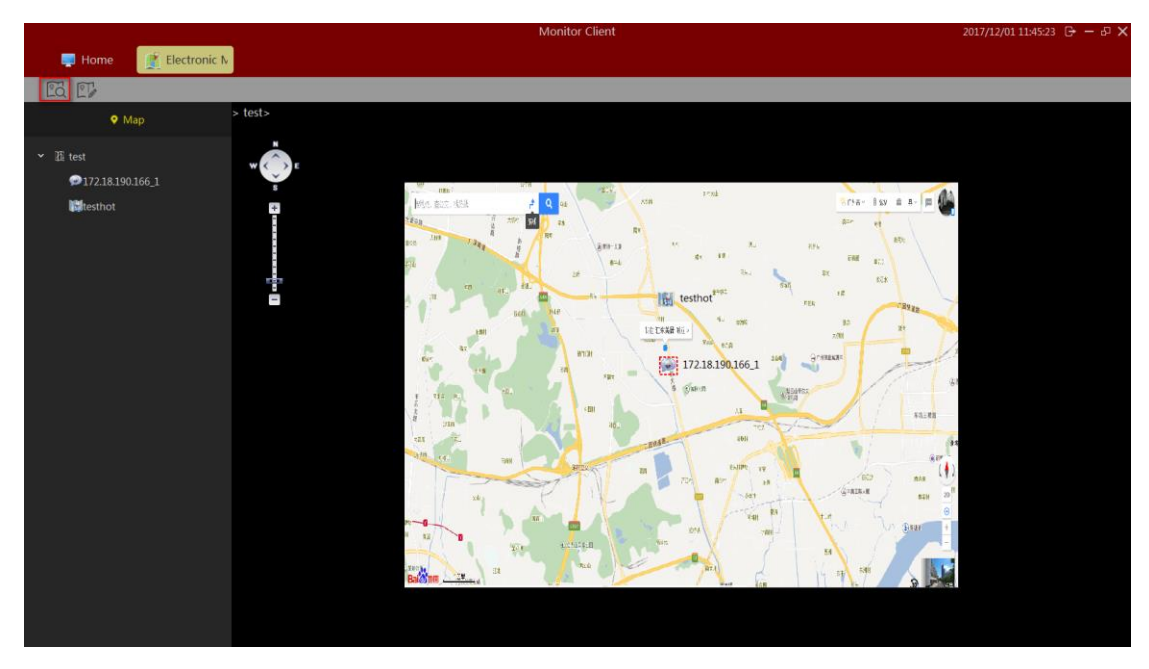

По двойному щелчку мыши на соответствующей ключевой точке, отображается изображение мониторинга в реальном времени для этой точки.

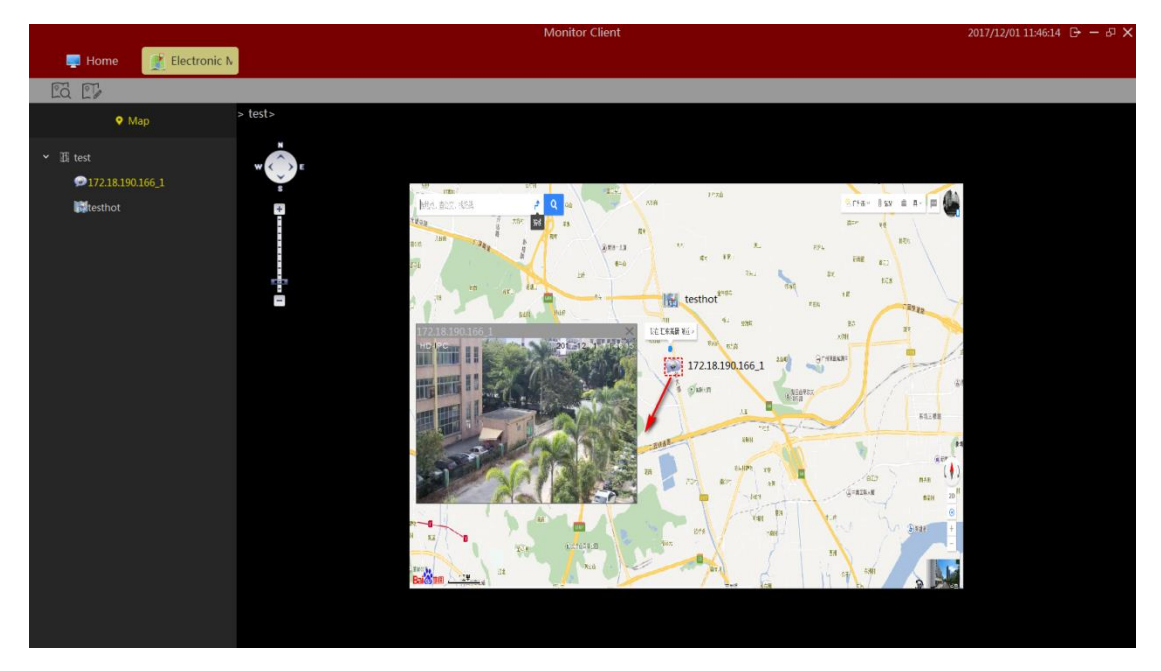

### 2.2.4 Список экспорта

Смотрите видео из списка информации экспорта.

|                  |                                |                  | Mor | nitor Client | 2017/12/01 11:47:42 |
|------------------|--------------------------------|------------------|-----|--------------|---------------------|
| 🛃 Home 🛛 🙉       | Export List                    |                  |     |              |                     |
|                  |                                |                  |     |              |                     |
|                  |                                |                  |     |              |                     |
| 7/12/01 11:16:26 | Export20171201111254To20171201 | 172.18.190.166_1 |     |              | Finished            |
|                  |                                |                  |     |              |                     |
|                  |                                |                  |     |              |                     |
|                  |                                |                  |     |              |                     |
|                  |                                |                  |     |              |                     |
|                  |                                |                  |     |              |                     |
|                  |                                |                  |     |              |                     |
|                  |                                |                  |     |              |                     |
|                  |                                |                  |     |              |                     |
|                  |                                |                  |     |              |                     |
|                  |                                |                  |     |              |                     |
|                  |                                |                  |     |              |                     |
|                  |                                |                  |     |              |                     |
|                  |                                |                  |     |              |                     |
|                  |                                |                  |     |              |                     |
|                  |                                |                  |     |              |                     |
|                  |                                |                  |     |              |                     |
|                  |                                |                  |     |              |                     |
|                  |                                |                  |     |              |                     |

Нажмите «Завершить» (Finished) чтобы перейти к «подробной информации» (Detail Information). Нажмите на соответствующем расположении видеофайла в списке и щелкните на путь видео, чтобы быстро перейти к месту расположения файла.

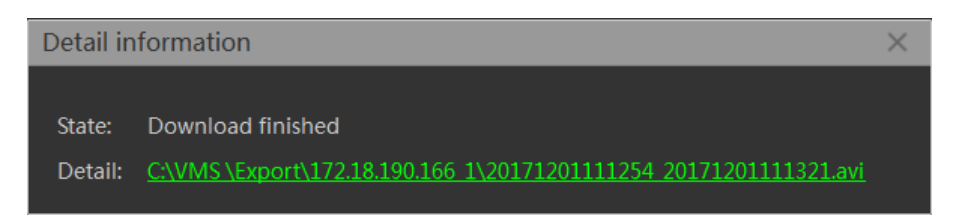

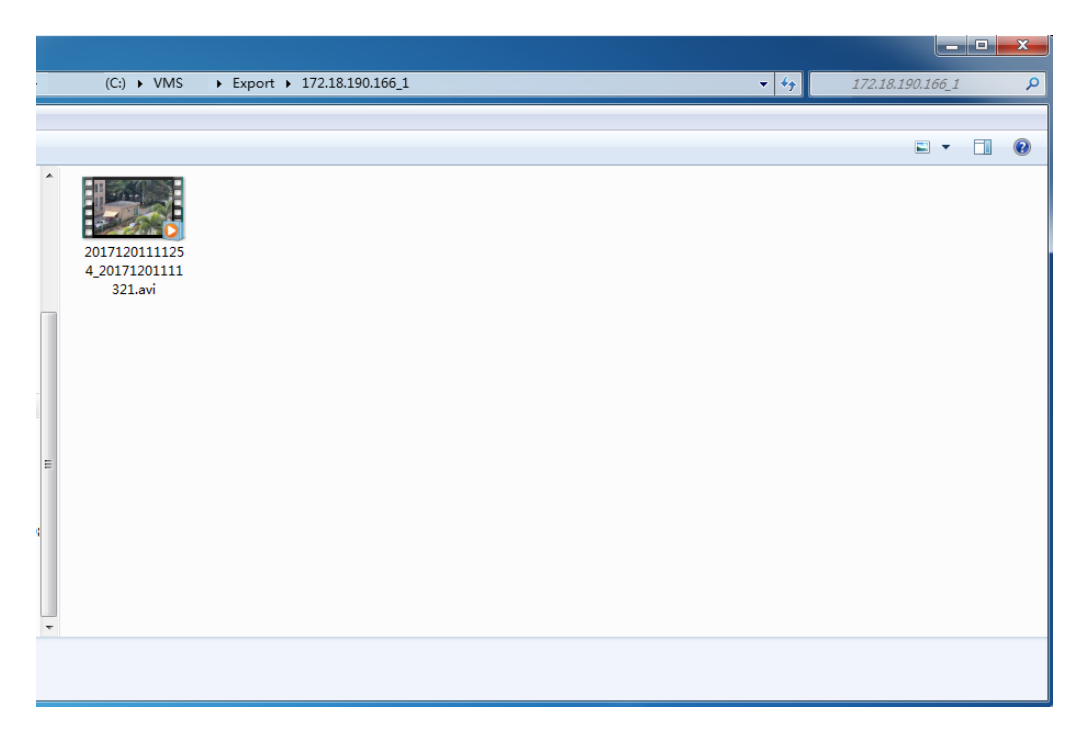

## 3. Выход

|            |                |                              |             | Monitor Client | t        | 2017/12/01 11:50:39 🕞 — 67 🗙 |
|------------|----------------|------------------------------|-------------|----------------|----------|------------------------------|
| 📑 Home     |                |                              |             |                |          |                              |
| Main       |                |                              |             |                |          |                              |
|            | ))))<br>()     | <b>&gt;&gt;&gt;&gt;</b><br>Ø |             |                |          |                              |
| Live       | Local Playback | RemotePlayback               | EMap        |                |          | 5 1                          |
| Management |                |                              |             |                |          | 3                            |
| ۲          | 2              | 1                            | <u></u>     |                |          |                              |
| Device     | User           | Storage                      | Export List | View Setup     | Settings |                              |
| Other      |                |                              |             |                |          |                              |
| <b>\$</b>  |                |                              |             |                |          |                              |
| About      |                |                              |             |                |          |                              |
|            |                |                              |             |                |          |                              |
|            |                |                              |             |                |          |                              |
|            |                |                              |             |                |          |                              |

- 1> Выход из учетной записи.
- 2> Выход из приложения VMSTecsar.